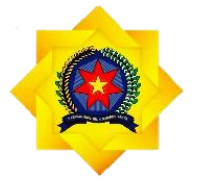

**UNPAB** Universitas Pembangunan Panca Budi

# PANDUAN

# SISTEM INFORMASI AKADEMIK

# UNIVERSITAS PEMBANGUNAN PANCA BUDI

# **TAHUN 2020**

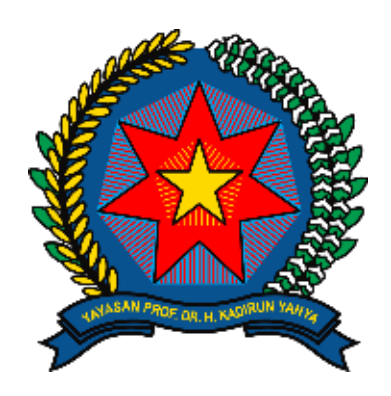

# UNPAB

Alamat : Jl. Jendral Gatot Subroto Km, 4, 5 Medan Email : unpab@pancabudi.ac.id Website : <u>https://www.pancabudi.ac.id</u>

# KATA PENGANTAR

Alhamdulillah, puji dan syukur kita panjatkan kehadirat Allah SWT yang telah melimpahkan berbagai nikmat dan karunianya sehingga Panduan Sistem Infomrasi Penerimaan Mahasiswa Baru Universitas Pembangunan PancaBudi dapat terselesaikan dengan baik. Sholawat serta salam semoga senantiasa terlimpah kepada junjungan kita Nabi Muhammad SAW sebagai penerang umat hingga akhir zaman.

Penyusunan laporan kegiatan Panduan Sistem Informasi Akademik Universitas Pembangunan Panca Budi tidak lain atas keterlibatan berbagai pihak. Untuk itu kami haturkan ucapan terima kasih kepada: Tim penyusun yang telah bekerja secara serius dan tidak kenal lelah dalam Menyusun Panduan Akademik Universitas Pembangunan Panca Budi dan Segenap Civitas Akademika serta berbagai pihak yang telah berpartisipasi aktif dalam mengikuti Penyusunan Panduan Sistem Informasi Akademik Universitas Pembangunan Panca Budi. Kepada pihak-pihak sebagaimana tertulis di atas, kami do'akan semoga kerja keras dan kerja cerdasnya senantiasa mendapatkan balasan dari Allah SWT. Aamiin Yra. Demikian laporan ini kami sampaikan. Atas perhatian dan kerjasamanya yang baik dari berbagai pihak kami haturkan terimakasih.

> Selasa, 22 Juni 2020 Ketua Tim Penyusun Ka. Unit Pengembangan Sistem Informasi

Isnar Sumartono, S.Kom., M. Kom

# **DAFTAR ISI**

-

| Halaman Login           | 4         |
|-------------------------|-----------|
| Login                   | 4         |
| Halaman Awal            | 4         |
| Dashboard               | 5         |
| Master Referensi        | 5         |
| Fakultas                | 6         |
| Jenjang Studi           | 7         |
| Predikat Kelulusan      | 7         |
| Ruang Kuliah            | 8         |
| Ruangan                 | 8         |
| Penggunaan              | 9         |
| Kehadiran               | 10        |
| Program Studi           | 10        |
| Kurikulum               | 11        |
| Data Kurikulum          | 12        |
| Data Mata Kuliah        | 13        |
| Penyetaraan Mata Kuliah | 14        |
| ,<br>Dosen              | 15        |
| Mahasiswa               | 15        |
| Semester                | 16        |
| Jenis Semester          | 16        |
| Setting Semester        | 17        |
| Jadwal                  | 18        |
| Perkuliahan             | 18        |
| Uijan                   | 21        |
| Rencana Studi           | 21        |
| Nilai                   | 23        |
| Jenis Nilai             | 23        |
| Input Nilai Kelas       | 24        |
| Tugas Akhir             | 24        |
| Pengaiuan Judul         | 25        |
| Seminar Proposal        |           |
| Sidang Meia Hijau       | 27        |
| Yudisium                |           |
| Kelulusan               |           |
| Permohonan Surat        |           |
| Laporan                 |           |
| Kartu Uijan             | 30        |
| Behan Ajar Dosen        | 31        |
| Bimbingan TA            | 31        |
| Bimbingan Akademik      | 31        |
| IP Kolektif             | 32        |
| Mahasiswa Pindahan      | 32        |
| Mahasiswa Disnen        |           |
| Mahasiswa TA            | 22        |
| Account Portal          | رد<br>۲۷  |
| Group Pengguna          | +ر<br>۱/۲ |
| сточь т сперана         |           |

| User Pengguna   | 35 |
|-----------------|----|
| Utility         | 35 |
| Ujian Tahap 2   | 36 |
| Bank Soal.      | 37 |
| Log Akses       | 37 |
| Evaluasi Diri   | 38 |
| Evaluasi BAN-PT | 38 |
| Informasi       |    |
|                 |    |

# Halaman Login

| LOGIN     | ISER |  |
|-----------|------|--|
| User Anda |      |  |
| Password  |      |  |
|           |      |  |

- 1. Login Dengan ID Pegawai
- 2. Masukkan Password Pegawai
- 3. Klik Tombol Sign In

| LUG         | DIN . | USE | :R |         |
|-------------|-------|-----|----|---------|
| 1411004043  |       | .1  |    |         |
|             |       | -2  |    |         |
| Remember me | 3     |     |    | Sign in |

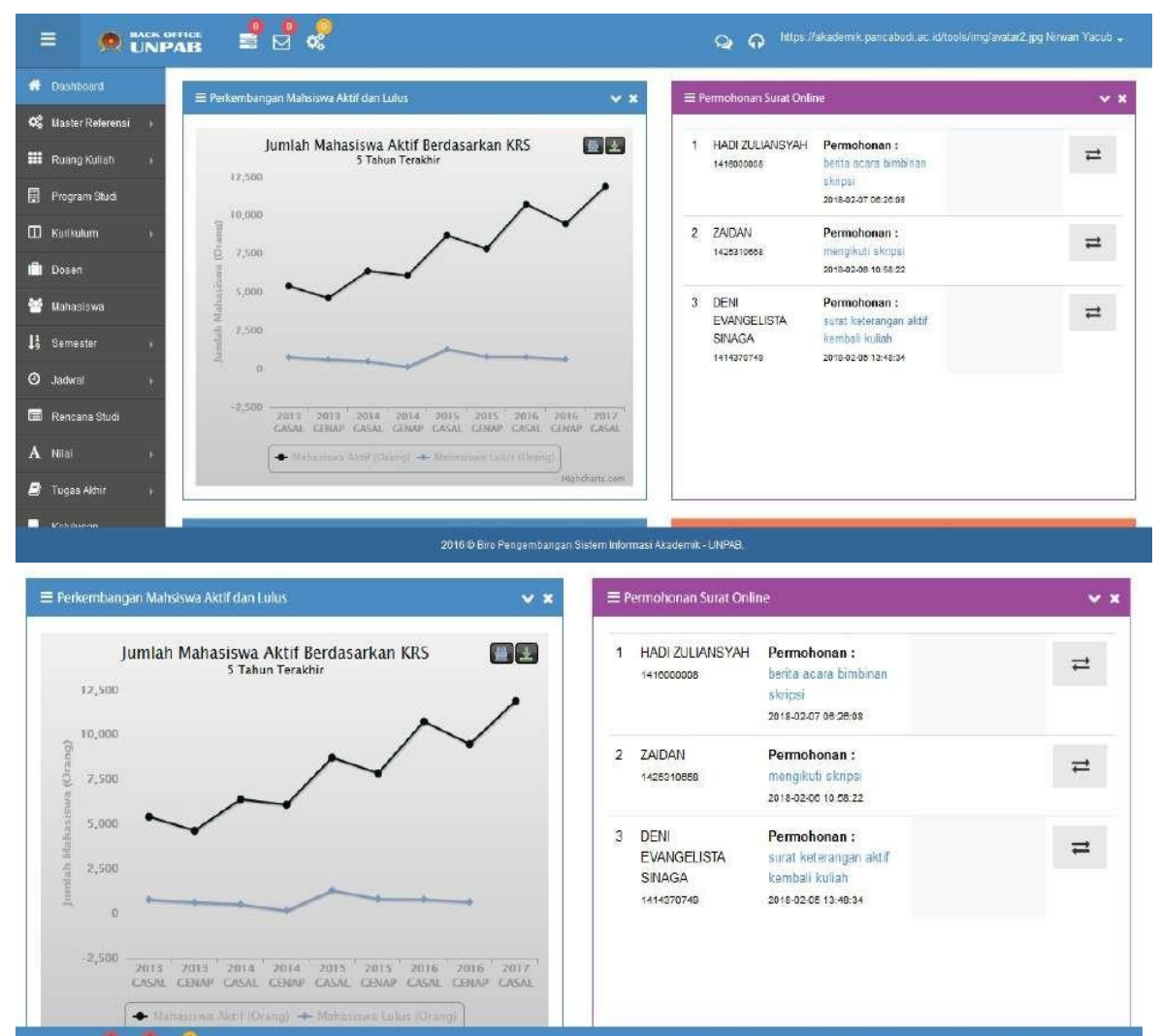

| Ma       | hasiswa Semester Akhir       |            |                        | ß          | ≡ M; | nhasiswa Melebihi Masa Studi |            |                     |             |
|----------|------------------------------|------------|------------------------|------------|------|------------------------------|------------|---------------------|-------------|
| <b>.</b> | Nama Mahasiswa               | NPM        | Prodi                  | Stambuk    | No.  | Nama Mahasiswa               | NPM        | Prodi               | Stambuk     |
|          | CICI AIDHA                   | 1410110001 | Pendidikan Agama Islam | 2014/8 SNT | 1    | WAHYU SETIAWAN               | 1014370435 | Sistem Komputer     | 2010/16 SMT |
|          | RANI AMRULLIA ANWAR NASUTION | 1410110003 | Pendidikan Agama Islam | 2014/8 SMT | 2    | MUHAMMAD BUDIMAN             | 1015310255 | Manajemer           | 2010/16 SMT |
|          | MHD. AZZAM EL ZUR'AIN        | 1410110004 | Pendidikan Agama Islam | 2014/8 SMT | з    | AGUS VALENTING SIANTURI      | 1114210028 | Teknik Elektro      | 2011/14 SMT |
|          | DANA ERMALA                  | 1410110005 | Pendidikan Agama Islam | 2014/8 SMT | 4    | AZHARI HIDAYAH               | 1114310008 | Teknik Arsitektur   | 2011/14 SMT |
|          | ABDUL AZIZ                   | 1410110007 | Pendidikan Agama Islam | 2014/8 SMT | 5    | SUHARDIANTA                  | 1114370023 | Sistem Komputer     | 2011/14 SMT |
|          | DITA ANJANI                  | 1410110009 | Pendidikan Agama Islam | 2014/8 SMT | 6    | RUDI CHANDRA                 | 1114370145 | Sistem Komputer     | 2011/14 SMT |
|          | SUHARTI                      | 1410110010 | Pendidikan Agama Islam | 2014/8 SMT | 7    | MULYA SUHANDA                | 1114370418 | Sistem Komputer     | 2011/14 SMT |
|          | DEWI HARIYATI                | 1410110011 | Pendidikan Agama Islam | 2014/8 SMT | 8    | LIDYA MARGARETHA GINTING     | 1115100182 | Akuntansi           | 2011/14 SMT |
|          | PUTRI ARIFAH                 | 1410110013 | Pendidikan Agama Islam | 2014/8 SMT | 9    | MUJIYANTO                    | 1115210005 | Ekonomi Pembengunen | 2011/14 SMT |
|          | AHMAD AFANDI                 | 1410110014 | Pendidikan Agama Islam | 2014/8 SMT | 10   | DHUHA MUHAMMAD FADLI         | 1115310088 | Manajemen           | 2011/14 SMT |

| E          | = 🤵 🖱              |                                                                       |   |
|------------|--------------------|-----------------------------------------------------------------------|---|
| *          | Dashboard          |                                                                       |   |
| 08         | Master Referensi   | KLIK 5 Tahun Terakhir                                                 |   |
|            | Fakultas           | 12,500                                                                |   |
|            | Jenjang Studi      | (D 10,000                                                             |   |
|            | Predikat Kelulusan | 0 7,500                                                               |   |
|            | Ruang Kuliah       | 5,000 5,000                                                           |   |
|            | Program Studi      | 문<br>- 2,500                                                          |   |
|            | Kurikulum          |                                                                       |   |
| <b>(</b> ) | Dosen              | -2,500 2012 2012 2014 2014 2015 2015 2015                             | 1 |
| 쌸          | Mahasiswa          | GENAP GASAL GENAP GASAL GENAP GASAL GENAP GASAL GENAP                 |   |
| 13         | Semester           | → Mahasiswa Aktif (Orang) → Mahasiswa Lutus (Orang)<br>Highcharts.com | 1 |

# Data Fakultas

# Data Fakultas

| + Tan | bah                                    |                                                        |                              |                               | Pencarian |
|-------|----------------------------------------|--------------------------------------------------------|------------------------------|-------------------------------|-----------|
| No.   | Fakultas                               | Alamat                                                 | Email                        | Dekan                         | Aksi      |
| 1     | AGAMA ISLAM                            | Ji. Jend. Gatot Subroto Km 4,5<br>Telp. (061) 845-2311 |                              | Hadi Suprapto, S.Ag., M.Kom.I | × ×       |
| 2     | EKONOMI & BISNIS<br>Economy & Business | Jl. Jend. Gatot Subroto Km 4,5<br>Telp. 081362207556   | admin_fe@unpab.pancabudi.org | Drs. Anwar Sanusi M.Si.       | × ×       |
| 3     | FILSAFAT<br>Philosophy                 | Jl. Jend. Gatot Subroto Km 4,5<br>Telp.                |                              |                               | × ×       |

# a. Tambah Fakultas

- 1. Klik Tombol Tambah
- 2. Isikan Data Fakultas Baru
- 3. Klik Tombol Save Untuk Menyimpan

# **Data Fakultas**

| + Tambah | ▲ 1      |        |
|----------|----------|--------|
| No.      | Fakultas | Alamat |

| ≡ Form Tambah Fakulta | 15                      |
|-----------------------|-------------------------|
| Kode Internal         | 11                      |
| Nama Fakultas         | Kedokteran 2            |
| Nama Singkat          | FK Z                    |
| Nama Asing            | Medical                 |
| Alamat                | JI. Jend Gatot Subroto  |
| Nomor Telepon         | (062) 844-3221          |
| Nomor Faximile        | (061) 444-3332          |
| Email                 | medical@pancabudi.ac.id |
| Dekan                 | Isnar Sumartono, S. Kom |
| 3 —                   | Save X Cancel           |

- b. Pencarian Fakultas
- 1. Ketikkan Nama Fakultas

# Data Fakultas

| + Tam | abah                                           |                                         | 1     | pasca |      |
|-------|------------------------------------------------|-----------------------------------------|-------|-------|------|
| No.   | Fakultas                                       | Alamat                                  | Email | Dekan | Aksi |
| 1     | PROGRAM PASCA SARJANA<br>POST GRADUATE PROGRAM | Jl. Jend. Gatot Subroto Km 4,5<br>Telp. |       |       | × ×  |
| 2     | PROGRAM PASCA SARJANA                          | Ji. Jend. Gatot Subroto Km 4,5<br>Telp. |       |       | × ×  |

# Master Referensi / Jenjang Studi Akademik

| + Tan | nbah  |       |                                 | Search     |
|-------|-------|-------|---------------------------------|------------|
| No.   | Kode  | DIKTI | Nama Jenjang                    | Aksi       |
| 1     | Sp-2  | E     | Sp-2                            |            |
| 2     | Sp-1  | н     | Sp-1                            | ✓ Ξ        |
| 3     | S3    | A     | Strata 3                        | 1 1        |
| 4     | S2    | В     | Program Pascasarjana Strata Dua | / 🗎        |
| 5     | S1    | c     | Strata Satu                     | / 1        |
| 6     | D4    | D     | Diploma 4                       | / 11       |
| 7     | D2    | F     | Diploma 2                       | / 1        |
| 8     | D1    | G     | Diploma 1                       | <b>/</b> ₫ |
| 9     | D-III | Е     | Diploma Tiga                    | × ±        |

| ≣ Tabel I | Tabel Predikat Kelulusan     ✓ ★ |                  |             |                       |                 |               |                       |  |
|-----------|----------------------------------|------------------|-------------|-----------------------|-----------------|---------------|-----------------------|--|
| NO.       | Jenjang                          | Predikat         | IPK Minimal | Masa Studi (Semester) | Batas Mengulang | Batas Nilai C | Aksi                  |  |
| 1         | D-III                            | Dengan Pujian    | 3.50        | 11.00                 | 0               | 0             | × ×                   |  |
| 2         | D-III                            | Sangat Memuaskan | 2.76        | 11.00                 | 0               | 0             | × ×                   |  |
| з         | D-III                            | Memuaskan        | 2.00        | 11.00                 | 0               | 0             | × ×                   |  |
| 4         | 51                               | Dengan Pujian    | 3.50        | 8.00                  | 0               | 0             | × ×                   |  |
| 5         | S1                               | Sangat Memuaskan | 2.76        | 8.00                  | 0               | ٥             | <ul> <li>×</li> </ul> |  |
| 6         | S1                               | Memuaskan        | 2.00        | 8.00                  | o               | O             | × ×                   |  |
| 7         | S2                               | Dengan Pujian    | 3.71        | 4.00                  | 0               | 0             | 2 ×                   |  |
| 8         | S2                               | Sangat Memuaskan | 3.41        | 4.00                  | 0               | 0             | × ×                   |  |
| 9         | S2                               | Memuaskan        | 2.75        | 4.00                  | 0               | 0             | × ×                   |  |

| = (             |                |     | <b>a</b>   | <b>~</b> |           |                                           | 9                | O https://akademik.pancabudi.ac.id/tools/in | nglavatar2.jpg Nirwan Yacub 🚽 |
|-----------------|----------------|-----|------------|----------|-----------|-------------------------------------------|------------------|---------------------------------------------|-------------------------------|
| 😭 Dashboard     |                | +   |            |          |           |                                           |                  |                                             | Filter ~                      |
| 📽 Master Refe   | rensi i        | No. | Nama Ruang | Gebung   | Kapasitas | Fasilitas                                 |                  | Keterangan                                  | Aksi                          |
| III Ruang Kulia | μ <del>τ</del> |     | A.201      | A        | 50        | Ruang S2                                  |                  |                                             | × 🕺                           |
| Ruengen         |                | 2   | A.202      | A        | 30        |                                           |                  |                                             | × ×                           |
|                 | n:             | 3   | A.203      | А        | 30        |                                           |                  |                                             | 💉 🗶                           |
|                 | t.             | 4   | A.204      | A        | 30        | Ruang S2                                  |                  |                                             | ×                             |
| Program St.     | ıdi            | 5   | A.205      | A        | 30        | kuliah                                    |                  | Baik                                        | 2                             |
| 🛄 Karikulum     | 3              | 6   | A.206      | A        | 30        |                                           |                  |                                             | ×                             |
| 🗂 Dosen         | 14             | 7   | A.207      | A        | 40        |                                           |                  |                                             |                               |
|                 | -              | 8   | A.208      | A        | 30        | baik                                      |                  | baik                                        | × ×                           |
| Manasiswa       |                | 9   | A.301      | A        | 50        | Sistem Komputer, 8.30 -12.30 Wib          |                  | Senin - Kamis                               | ×                             |
| Samester        | ž.             | 10  | A.301-302  | A        | 200       |                                           |                  |                                             |                               |
| Ø Jadwal        | 16             | 11  | A.302      | А        | 50        | Teknik Komputer 08.30-12.30 Wib           |                  |                                             | ×                             |
| 💼 Rencana Si    | udi            | 12  | A.303      | A        | 50        | Sistem Komputer 08.30-12.30 Wib           |                  |                                             | / ×                           |
|                 |                |     |            |          |           | 2016 O Biro Pengembangan Sistem Informasi | Akademik - UNPAB |                                             |                               |

# Data Ruangan

| ≡ Gedung Dan Ruang | ı Kuliah |            |           | <b>~</b> × |
|--------------------|----------|------------|-----------|------------|
| + 目                |          |            |           | Filter ~   |
| No.                | Gebung   | Nama Ruang | Kapasitas | Aksi       |
| t                  | A        | A. 403     | 30        | × ×        |
| 2                  | A        | A.201      | 30        | × ×        |
| 3                  | A        | A.201      | 50        | × ×        |
| 4                  | A        | A.201      | 50        | × ×        |
| 5                  | A        | A.201      | 50        | ×          |
| 6                  | A        | A.202      | 30        | × ×        |
| 7                  | А        | A.202      | 30        | × ×        |
| 8                  | A        | A.202      | 50        | ×          |
| 9                  | А        | A.202      | 30        | ×          |
| 10                 | A        | A.202      | 50        | × ×        |

| ≡ Form Tambah Ruang | ж                                                                          |
|---------------------|----------------------------------------------------------------------------|
| Nama Gedung         | A v                                                                        |
| Nama Ruang          |                                                                            |
| Kapasitas Kuliah    |                                                                            |
| Kapasitas Ujian     |                                                                            |
| Luas Ruang          | M 2                                                                        |
| Fasilitas Ruang     |                                                                            |
|                     | 😒 🏠 https://akademiik.pancabudi.ac.id/tools/img/avatar2.jpg Nirwan Yacub 🗸 |
| Catatan             |                                                                            |
| Kegunaan            | Kuliah 🗸                                                                   |
| Kelayakan           | Layak Pakal v                                                              |
|                     | Save Cancel                                                                |

# 1. Tambah Ruangan

a. Klik ikon 📩 seperti pada gambar diatas.

- b. Isi semua form tambah ruangan.
- c. Klik ikon value save untuk menyimpan.

View Penggunaan Gedung Dan Ruangan

| Setting View        | Penggunaan Ruan    | g                 |                    |       |                     |                   |                     |                 |
|---------------------|--------------------|-------------------|--------------------|-------|---------------------|-------------------|---------------------|-----------------|
| 07/02/2018          |                    | 2016 Genap        | ×                  |       | - 00:80             | 09:30             | ✓ A                 | 2               |
|                     |                    |                   |                    |       | Ruang Kosong        | Ruang Terpaka     | Ruang Terpakai (>1) | Ruang Tensi PBI |
| edung A<br>Lantai 4 | A.408 <del>-</del> | A407 <del>-</del> | A 406 <del>~</del> | A405+ | A.404 -             | A403 <del>+</del> | ∧.402.~             | A401            |
| Lantai 3            | A:304-             | A303              | -304               | A303- | A.302 <del>.*</del> | A.30              | 11-302★             | A301-           |
| Lantai 2            | A208-              | A207 <del>~</del> | A 206 <del>~</del> | A205+ | A204+               | A203 +            | A202 <del>~</del>   | A201~           |
| Lantai              | A.999 <del>-</del> |                   |                    |       |                     |                   |                     |                 |

Berikut adalah keterangan status ruangan yang ditandai dengan warna :

- a. Ruangan kosong ditandai dengan warna Ruang Kosong
- b. Ruangan yang sudah terpakai ditandai dengan warna
- c. Ruangan yang terpakai lebih dari 1 (ruangan bentrok) ditandai dengan warna
- d. Ruangan yang terisi Proses Belajar Mengajar ditandai dengan warna

Ruang Terpakai (\*1

#### Data Kehadiran Dosen

| 017   | Genap       |                      | ~ 07        | 7/02/2018                  | A                               | Perpajaka             | in      |    |    | ~          | 08:0        | 10 - 09       | :30      |        |
|-------|-------------|----------------------|-------------|----------------------------|---------------------------------|-----------------------|---------|----|----|------------|-------------|---------------|----------|--------|
| Sehad | liran Per I | Han Reka             | ipitulasi K | ehadiran                   |                                 |                       |         |    |    |            |             |               |          |        |
| No.   | Hari        | Jam                  | Ruang       | Mata Kuliah                | Dosen                           | Kode & Nama<br>Kelas  | Peserta | 12 | 34 | P<br>5 6 7 | erten<br>89 | nuan<br>10 11 | 12 13 14 | Jumlat |
| 1     | Rabu        | 08:00:00<br>09:30:00 | A 302       | Lab. Bahasa Inggris Bisnis | Suriyadi, Dr.Drs, M. Hum        | I Pagi<br>160000223   | 0       |    |    |            |             |               |          | 0      |
| 2     | Rabu        | 09:40:00<br>11:00:00 | A.303       | Lab. Statistik Deskriptif  | Annisa Ilmi Faried, S.SOS, M.SP | II Pagi<br>160000228  | 0       |    |    |            |             |               |          | 0      |
| 3     | Rabu        | 19:00:00<br>20:30:00 | A.408       | Akuntansi Biaya            | Junawan, SE., M.Si              | IV Malam<br>160000248 | 0       |    |    |            |             |               |          | 0      |
| 4     | Rabu        | 20:40:00             | A.408       | Teori dan Kasus Auditing   | SUMARDI ADIMAN, SE., Ak., M.SI  | IV Malam              | 0       |    |    | 005700     | 1.000       |               |          | 0      |

# Data Program Studi

| Progdi B | laru        |                                                                                                    |               |             | Filter |
|----------|-------------|----------------------------------------------------------------------------------------------------|---------------|-------------|--------|
| No.      | Kode Progdi | Program Studi                                                                                                    | Jenjang Studi | Konsentrasi | Aksi   |
| 1        | 5400        | Perpajakan                                                                                                    | D-III         | D-III       | 🖉 🗶    |
|          |             | Konsentrasi                                                                                                    |               |             |        |
| 2        | 5210        | Ekonomi Pembangunan<br>Ekonomi Bisnis & Moneter 🖋 🚍<br>Ekonomi Publik & SDA 🔹 🗃<br>Ekonomi Syarlah 🔹 🛱<br>Ekonomi Pesisir dan Lingkungan 🔹 🛱<br>Perencanaan Dan Pembangunan 🖉 🖆<br>Ekonomi Parkvisata 🖉 🗃<br>Ekonomi Moneter dan Perbankan 🖉 🛱<br>Ekonomi Moneter dan Perbankan 🖉 | SI            | S1          | ✓ ×    |

| ≡ Form Tambah Program Sti | di                                                 |                        |
|---------------------------|----------------------------------------------------|------------------------|
| Kode Program Studi        | Maksimal 4 Digit                                   |                        |
| Nama Program Studi        |                                                    |                        |
| Nama Singkat              |                                                    |                        |
| Nama Asing                |                                                    |                        |
| Fakultas                  | AGAMA ISLAM                                        | ~                      |
| Jenjang Studi             | Diptoma 1                                          | ~                      |
| Program Eksakta           | Tidak                                              | Ŷ                      |
| Total SKS Tamatan         |                                                    |                        |
| Gelar Kelulusan           |                                                    |                        |
| Alamat                    |                                                    |                        |
| Telephone                 |                                                    |                        |
| Faximite                  |                                                    |                        |
| Email                     |                                                    |                        |
| Website                   |                                                    |                        |
| Peninjuan Kurikulum       | Settap 1 tahun                                     | ~                      |
| Pelaksanan Peninjauan     | Oleh P.S. Sendiri                                  | ~                      |
| Tanggal Berdiri           | 07 V Februari V 2018 V                             |                        |
| Status Aktir              | Тідак                                              | ~                      |
| Semester Mulai            |                                                    |                        |
| 0 0 0                     |                                                    | 100                    |
|                           | Q ♀ ♀ https://akademik.pancabud.ac.id/tools/mg/ava | tar2.jpg Nirwari Yacub |
| Tanggal Awal SK Dikti     | 07 v Februari v 2018 v                             |                        |
| Tanggal Akhir SK Dikti    | 07 - Februari - 2018 -                             |                        |
| Kepala Prodi              |                                                    |                        |
| No. Telp. Kepala Prodi    |                                                    |                        |
| Nama Operator             |                                                    |                        |
| No. Telp. Operator        |                                                    |                        |
|                           |                                                    |                        |
|                           | ✓ Save ★ Cancel                                    |                        |
|                           |                                                    |                        |

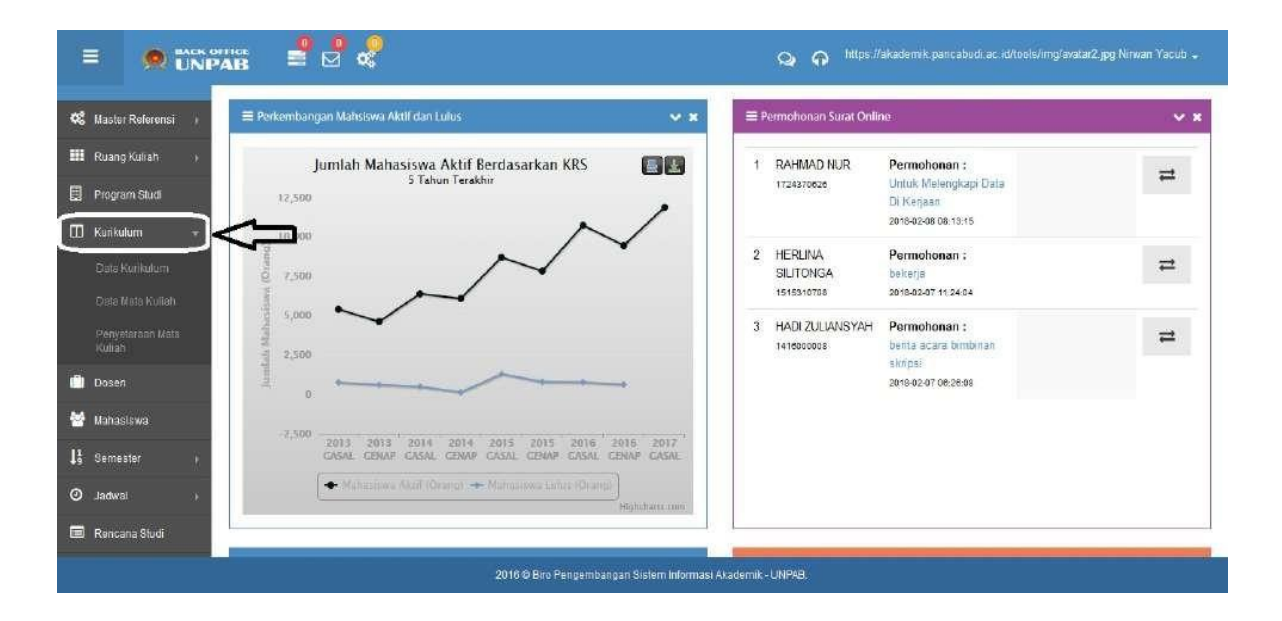

# Data Kurikulum

#### Kurikulum

| + Tarr  | bah                           |                |                 |                    | Filter P         | rogram Studi |
|---------|-------------------------------|----------------|-----------------|--------------------|------------------|--------------|
| Ketikka | n kata kunci pencarian disini |                |                 |                    |                  |              |
| No.     | Program Studi                 | Nama Kurikulum | Tahun Pembuatan | Tanggal Pengesahan | Nomor Pengesahan | Aksi         |
| 1       | Ekonomi Pembangunan           | KKNI           | 2015            |                    | 197/02/R/2015    | × ×          |
| 2       | Ekonomi Pembangunan           | 2011           | 2011            |                    |                  | × ×          |
| 3       | Ekonomi Pembangunan           | 2009           | 2009            |                    |                  | × ×          |
| 4       | Manajemen                     | KKNI           | 2015            |                    | 183/02/R/2015    | 1 ×          |
| 5       | Manajemen                     | 2010           | 2010            |                    |                  | × ×          |
| 6       | Manajemen                     | 2009           | 2009            |                    |                  | 1 ×          |
| 7       | Akuntansi                     | KKNI           | 2015            |                    | 185/02/R/2015    | 1 ×          |
| 8       | Akuntansi                     | 2010           | 2010            |                    |                  | × ×          |

#### a. Tambah Kurikulum

- 1. Klik Tombol Tambah
- 2. Isikan Data Kurikulum Pada Form Tambah Kurikulum
- 3. Klik Tombol Save Untuk Simpan

#### Kurikulum

| + Tamboh                             | Filter Program Studi | * |
|--------------------------------------|----------------------|---|
| Katikkan kata kunci pencarian disini |                      |   |

| ≡ Form Tambah Kurikulum | E                     |                              |               |   |  |
|-------------------------|-----------------------|------------------------------|---------------|---|--|
| Program Studi           | Perpajakan            |                              |               |   |  |
| Tahun Pembuatan         | 2017                  |                              |               | 2 |  |
| Nama Kurikulum          | PPNI                  | +                            |               |   |  |
| Tanggal Persetujuan     | 01                    | <ul> <li>Januari</li> </ul>  | ▼ 2017        | × |  |
| Yang Menyelujui         | Isnar S. Kom., M. Kom |                              |               |   |  |
| SK Rektor               | 09890                 |                              |               |   |  |
| Tanggal SK              | 01                    | <ul> <li>Februari</li> </ul> | <b>v</b> 2017 | * |  |
| Masa Studi Ideal        | 3                     |                              |               |   |  |
| Masa Studi Maksimal     | 5                     |                              |               |   |  |
| 2                       |                       |                              |               |   |  |
| 3 -                     | ► <b>~</b> S          | ave X Car                    | ncel          |   |  |

- b. Filter Kurikulum By Program Studi
  - 1. Klik Filter Program Studi
  - 2. Pilih Program Studi

# Kurikulum 1----+ Tambah Filter Program Studi Ketikkan kata kunci pencarian disini Agroekoteknologi Filter Program tudi Perpajakan Ekonomi Penbangunan Manajeme Akuntan Teknik Elektro Teknik Arsitektur Agr ekoteknologi Peternakan Ilmu Hukum Ilmu Filsafat Pendidikan Agama Islam Magister Ilmu Hukum Magister Manajemen Teknik Komputer Sistem Komputer

| No. | Program Studi    | Nama Kurikulum     | Tahun Pembuatan | Tanggal Pengesahan | Nomor Pengesahan | Aksi |
|-----|------------------|--------------------|-----------------|--------------------|------------------|------|
| 1   | Agroekoteknologi | Kurikulum KBK 2012 | 2012            |                    | 231/02/R/2012    | × ×  |
| 2   | Agroekoteknologi | 2009               | 2009            |                    |                  | × 🔨  |

### Data Mata Kuliah

Menampilkan data mata kuliah dapat dilakukan dengan mengikuti langkah-langkah berikut ini :

- Pilih menu Mata Kuliah pada halaman utama 1.
- 2. Pilih Program Studi
- Pilih Kurikulum 3.

| Mata Kuliah                                                                                                    |             | 1                                       |                                                          |
|----------------------------------------------------------------------------------------------------|-------------|-----------------------------------------|----------------------------------------------------------|
| Manajemen                                                                                                    |             | Filter Kurikulum                        | <ul> <li>Ketikkan kata kunci pencarian disini</li> </ul> |
| Pilih Program Studi<br>Perpajakan<br>Ekonomi Pembangunan<br>Manajemen<br>Akuniansi<br>Takajik [Jalate                                                                                                    | uliah si    | ilakan pilih program studi              | yang ingin dilihat                                       |
| Teknik Erektur<br>Teknik Arsitektur<br>Agroekoteknologi<br>Petemakan<br>Ilmu Hukum<br>Ilmu Filsafat<br>Pendidikan Agama Islam<br>Magister Ilmu Hukum<br>Magister Manajemen<br>Teknik Komputer<br>Sistem Komputer |             |                                         |                                                          |
| Mata Kuliah                                                                                                    |             |                                         | 2                                                        |
| Akuntansi                                                                                                    | T           | Filter Kurikulum                        | Ketikkan kata kunci pencarian disini                     |
| Informasi !<br>Untuk menampilkan daftar r                                                                                                    | nata kuliah | Filter Kurikulum<br>2009<br>2010<br>KKG | ng ingin dilihat                                         |

| No. | Kode      | Mata Kullah                | SKS | SMT | W/P | Konsentrasi       | Kurikulum | Ak | s |
|-----|-----------|----------------------------|-----|-----|-----|-------------------|-----------|----|---|
| 1   | 510000101 | Pendidikan Agama           | 2   | 1   | w   | Semua Konsentrasi | KKNI      | 1  | Ô |
| 2   | 510000102 | Bahasa Inggris Akuntansi I | 2   | 1   | w   | Semua Konsentrasi | KKNI      | 1  | Û |
| 3   | 510000103 | Metafisika I               | 2   | 1   | w   | Semua Konsentrasi | KKNI      | 1  | Ø |
| 4   | 510000111 | Pengantar Akuntansi I      | 3   | 1   | w   | Semua Konsentrasi | KKNI      | 1  | B |
| 5   | 510000112 | Pengantar Bisnis           | Э   | 1   | w   | Semua Konsentrasi | KKNI      | 1  | Û |
| 6   | 510000113 | Pengantar Ekonomi Mikro    | 3   | 1   | w   | Semua Konsentrasi | KKNI      | 1  | 8 |
| 7   | 510000114 | Matematika Ekonomi         | 3   | 1   | w   | Semua Konsentrasi | KKNI      | 1  | Ø |
| 8   | 510000115 | Pengantar Manajemen        | 2   | 1   | w   | Semua Konsentrasi | KKNI      | 1  | ġ |
| 9   | 510000316 | Prinsip Ekonomi Islam      | 3   | 1   | w   | Akuntansi Syariah | KKNI      | 1  | Ŵ |
| 10  | 510000204 | Metafisika II              | 2   | 2   | w   | Semua Konsentrasi | KKNI      | 1  | Ø |

Untuk melakukan penyetaraan mata kuliah dapat dilakukan dengan cara memilih menu Penyetaraan Mata Kuliah dari halaman utama, selanjutnya aplikasi akan menampilkan gambar seperti dibawah ini :

## Mata Kuliah Setara

|     |                    | Fature |                     | Jumlah Mata Kuliah        |       |     |
|-----|--------------------|--------|---------------------|---------------------------|-------|-----|
| 10. | Nama Kurikulum     | Fontun | Memiliki Kesetaraan | Tidak Memiliki Kesetaraan | Total | Aks |
| 1   | Kurikulum KKNI     | 2016   | 58                  | 22                        | 80    | 15  |
| 2   | Kurikulum KBK 2013 | 2013   | 58                  | 22                        | 80    | 1É, |
| 3   | 2011               | 2011   | 53                  | 2                         | 55    | 推   |
| 4   | 2010               | 2010   | 0                   | 21                        | 21    | ഥ   |
| j   | 2009               | 2009   | 0                   | 37                        | 37    | 15  |

~

~

Ilmu Filsafat

untuk memulai setting data penyetaraan kuliah, maka akan terlihat seperti gambar Klik ikon dibawah.

|     |                   |           | Mata Kuliah         |                       |           | lata Kuliah Setara  |      |
|-----|-------------------|-----------|---------------------|-----------------------|-----------|---------------------|------|
| NO. | Kurikulum         | Kode MK   | Nama Mata Kuliah    | Kurikulum             | Kode MK   | Nama Mata Kuliah    | AKSI |
| 1   | Kurikulum<br>KKN1 | 101010101 | Ilmu Tauhid         | Kurikulum<br>KBK 2013 | 101010101 | Ilmu Tauhid         | 1    |
| 2   | Kurikulum<br>KKNI | 101010102 | Studi Ilmu Al-Quran | Kurikulum<br>KBK 2013 | 101010102 | Studi Ilmu Al-Quran | 1    |
| 3   | Kurikulum<br>KKN1 | 101010103 | Studi Ilmu Hadis    | Kurikulum<br>KBK 2013 | 101010103 | Studi Ilmu Hadis    | 1    |
| 4   | Kurikulum<br>KKN1 | 101010104 | Pancasila           | Kurikulum<br>KBK 2013 | 101010104 | Pancasila           | 1    |
| 5   | Kurikulum<br>KKN1 | 101010105 | Metafisika- I       | Kurikulum<br>KBK 2013 | 101010105 | Metafisika - I      | 1    |
| 6   | Kurikulum<br>KKN1 | 101010106 | Bahasa Arab- I      | Kurikulum<br>KBK 2013 | 101010106 | Bahasa Arab - I     | 1    |
| 7   | Kurikulum<br>KKNI | 101010107 | Bahasa Inggris- I   | Kurikulum<br>KBK 2013 | 101010107 | Bahasa Inggris - I  | 1    |

#### Dosen

Menu dosen digunakan untuk menampilkan data dosen yang terdata pada sistem informasi akademik. Bentuk halaman utama data dosen adalah sebagi berikut ini :

| E        |                         | UNP/     |            | <b>≝</b>                                                                                                |                                    |                        | Q A https://aka        | demik pancabudi a | c. id/tools/img/avatar2.jp | ıg Nirwan Yacub 🗸 |
|----------|-------------------------|----------|------------|----------------------------------------------------------------------------------------------------|------------------------------------|------------------------|------------------------|-------------------|----------------------------|-------------------|
| 46       | Master Referensi        | : æ      | limu Fi    | isatat 👻                                                                                                |                                    |                        |                        |                   |                            | ۹ 🔳               |
| ш        | Ruang Kuliah            | - 26     | lesses.    |                                                                                                    | NID/NIDN                           |                        | STATUS                 |                   | 1252100002030              | 1000000           |
|          | Program Studi           |          | NO.        | DOSEN                                                                                                   | ID                                 | AKTIF                  | IKATAN                 | PANGKAT           | ACC. PORTAL                | JAWAL             |
|          | Kurikulum               | 1        | 1          | AGUSTINA DAMANIK, M.A<br>jir, Sutome se.J. Kempus Ski TAIN SU<br>Telp, HR.085360261878                  | 1311004040<br>                     | Aktif mengajar         | Honorer Non-PNS<br>PTN |                   | © Reset                    | >                 |
| <u>ا</u> | Dosen<br>Mahasiswa      | JK       | <b>2</b> 2 | AHMAD IMAM SUWANGSA<br>JI.Rajawali No. 17 Komplek Poln TJ.Selamat-Kota Medan<br>Telp., HP. 065297906565 | 1611004092<br>                     | Aktif mengajar         | Honorer Non-PNS<br>PTN |                   | Ø Reset                    |                   |
| 15       | Semester                | 2        | 3          | ALIRMAN, MA<br>31. Pembangunan 1 No. 45 Krakatau Meden<br>Telp. , HP. 051370019192                      | 5110041002<br>010127006<br>1010007 | Aktif mengajar         | Dosen Tidak Tetap      | Asisten Ahli      | C Reset                    | ×                 |
| 0        | Jadwai<br>Rancana Studi | эк.<br>- | 4          | ANDIKA HARIYANTO SURBAKTI, M.A<br>Dusun Tenjung Seri Desa Seleyang<br>Telp., HP. 081396780406           | 1311004041                         | Aktif mengajar         | Honorer Non-PNS<br>PTN |                   | O Buat                     | ×                 |
| A        | Nilai                   | )).      | 5          | APRIZAL, S.FIL<br>Telp., HP.                                                                            | 1311004056                         | Aktif mengajar         | Honorer Non-PNS<br>PTN |                   | O Buat                     |                   |
| 8        | Tugas Akhir             | - 24     | Ð          | ARIS WIDODO; S.P.D.I., M.A.                                                                             | 1311004052                         | Aktif mengajar         | Honorer Non-PNS<br>PTN |                   | C Reset                    | ~                 |
|          | Kelulusan               |          | 7          | CUT ALMA NURAFLAH, MA                                                                                   | 1311004052                         |                        |                        |                   |                            |                   |
|          |                         |          |            | 2016 @ Biro Pen                                                                                         | gembangan Sister                   | n Informasi Akademik - | UNPAB                  |                   |                            |                   |

Ikon E Buat untuk membuat akun dosen yang belum terdaftar di portal akademik dosen.

Kotak pilihan pada kolom jadwal, untuk melihat jadwal kuliah dosen berdasarkan semester yang dipilih.

#### Data Mahasiswa

|                                                         |                               | ome<br>PAB  |                                       | 2                                                                                          |                                                  | Q A https:/                        | /akademik.pancab   | udi.ac.id/tools/img | (avatar2.jpg Ni | wan Yacub 🚽 |
|---------------------------------------------------------|-------------------------------|-------------|---------------------------------------|--------------------------------------------------------------------------------------------|--------------------------------------------------|------------------------------------|--------------------|---------------------|-----------------|-------------|
| 📽 Maste                                                 | r Referensi 🕠                 | Data        | Mahasisw                              | va                                                                                         |                                                  |                                    |                    |                     |                 |             |
| 🎹 Ruan                                                  | ;Kuliah )                     | Umu El      | le mé ni                              | 0.046                                                                                      | A Domilor 1                                      |                                    |                    |                     |                 | A- 0        |
| Progra                                                  | am Studi                      | HIGH F3     | Ibalat                                | 20.10                                                                                      | Regulari                                         | <u> </u>                           |                    |                     | ***             | -           |
| 🛄 Kuniku                                                | lum 🗼                         | No          |                                       | Biodata                                                                                    |                                                  |                                    |                    | Keterangan          |                 |             |
|                                                         |                               | 100.        | NPM                                   | Nama Mahasiswa                                                                             | Orang Tua                                        | Akademik                           | Kelas              | Registrasi          | Bayar           | Status      |
| 🗎 Doser                                                 | alawa                         | <b>\$</b> 1 | 1617520001<br>Account Portal<br>Reset | SRI HANDAYANI<br>Wanita, MEDAN<br>Kredit KH5 Pelatihan<br>KRS KKM/SAL                      | Ayah :<br>MUHAMMAD SAFI'I SH<br>Ibu :<br>SUAEDAH | 2016<br>Ilmu Filasiak<br>Kurikulum | Reguler 1<br>Pagi  | Sudah<br>Q          | Lunas           | А<br>Ф.     |
| <ul> <li>Jadwa</li> <li>Jadwa</li> <li>Ranca</li> </ul> | sher ,<br>al , ,<br>ana Studi | 2           | 1617520002<br>Account Portal<br>Reset | EDUANA ATENTA SITEPU<br>Prin, HANGKA LIMA<br>• Kredit • KHS • Pelabhan<br>• KRS • KKM/SAL, | Ayah :<br>SYAFI,I SITEPU<br>Thu :<br>SARA BR PA  | 2016<br>Ilmu Filsefet<br>Kurikulum | Reguler 1.<br>Phgi | Belum               | Belum<br>Q      | N<br>Q      |
| A Nilai                                                 | r<br>Akhir r                  | , mo        | 1617520003<br>Account Portal<br>Reset | NICHMAL TISSYA<br>Wenite, Rinsi Kiri<br>• Kredit • KHS • Pelatihan<br>• KRS • KKM/Sat.     | Ayah :<br>M. HAMDANI<br>Thu :<br>sr: watt        | 2016<br>Ilmu Filsəfət<br>Kurikulum | Reguler 1<br>Pagi  | Belum               | Belum<br>Q      | N<br>G      |
|                                                         |                               |             |                                       | 2016 © Biro Penga                                                                          | mbangan Sistem Informasi Akademik                | - UNPAB.                           |                    |                     |                 |             |

Pada menu ini admin bisa melakukan antara lain :

- a. Mereset password portal mahasiswa
- b. Melihat kredit/SKS mahasiswa
- c. Melihat, membuat dan menghapus KRS mahasiswa
- d. Melihat KHS, KKM, SAL dan Pelatihan yang pernah diikuti oleh mahasiswa
- e. Melihat detail histori pembayaran registrasi mahasiswa
- f. Melihat detail histori pembayaran termin mahasiswa
- g. Melihat status mahasiswa

| =                                                 | UNP  |                   | ₫ 🖉 🦑           |                                                | လ္ ဂု <sup>https://akadem</sup> | ik panç abudi. ac. id/toele/img/avatar2.jp | g Nirwan Yacub 🗸 |
|---------------------------------------------------|------|-------------------|-----------------|------------------------------------------------|---------------------------------|--------------------------------------------|------------------|
| 📽 Master Referens                                 | ii I | <b>≇</b> Jenis Se | emester         |                                                |                                 |                                            |                  |
| 💷 Ruang Kuliah                                    | ×    |                   |                 |                                                |                                 |                                            | +                |
| 🗒 Program Studi                                   |      | No.               | Periode         | Keterangan                                     | Singkatan                       | Kategori                                   | Aksi             |
| 🖽 Kurikulum                                       | 2    | 1                 | Semester Ganjil | Ganjil                                         | 1                               | Reguler                                    | 28               |
| Dosen                                             |      | 2                 | Semester Genap  | Genap                                          | 11                              | Reguler                                    | a                |
|                                                   |      | З                 | Semester Ganjil | Perbaikan Ganjil                               | UP 1                            | Non Reguler                                | 2                |
| 🔮 Mahasiswa                                       |      | 4                 | Semester Genap  | Perbaikan Genap                                | UP II                           | Non Reguler                                | 8                |
| LE Semester<br>Jamis Semester<br>Solting Semester | )-<  | Ĵ                 |                 |                                                |                                 |                                            |                  |
| 🖉 Jadwal                                          |      |                   |                 |                                                |                                 |                                            |                  |
| 🚍 Rencana Studi                                   |      |                   |                 |                                                |                                 |                                            |                  |
| A Nilai                                           |      |                   |                 |                                                |                                 |                                            |                  |
|                                                   |      |                   | 8               | 2016 © Biro Pengembangan Sistem Informasi Akad | emik - UNPAB.                   |                                            |                  |

#### **Jenis Semester**

I Jenis Semest

| No. | Periode         | Keterangan       | Singkatan | Kategori    | Aksi |
|-----|-----------------|------------------|-----------|-------------|------|
| 1   | Semester Ganjil | Ganjil           | I         | Reguler     | C    |
| 2   | Semester Genap  | Genap            | п         | Reguler     | ß    |
| 3   | Semester Ganjii | Perbalkan Ganjil | UP I      | Non Reguler | œ    |
| 4   | Semester Genap  | Perbaikan Genap  | UP II     | Non Reguler | C.   |

Ikon 💽 untuk menambah jenis semester, form tambah data semester seperti terlihat pad gambar dibawah ini :

| ≡ Tambah Jenis Semester | * |
|-------------------------|---|
| Periode Semester        |   |
| Ganjii                  | ~ |
| Keterangan              |   |
| Singkatan               |   |
| Kategori                |   |
| Reguler<br>Simpan Batal | ~ |

Klik ikon Simpan

untuk menyimpan data-data yang sudah dimasukkan pada kolom-kolom yang

terdapat pada form.

#### **Setting Semester**

| 🖡 Daftar | Semester       | SEMESTER | AKTIF                   |             |                  |         |            |
|----------|----------------|----------|-------------------------|-------------|------------------|---------|------------|
| No.      | Tahun Ajaran 🏒 | Semester | Masa Perkuliahan        | Status      |                  | Aksi    |            |
| 1        | 2016/2017      | Genap    | 06/03/2017 - 08/07/2017 | Aktif       | IE Detil         | O Hapu  | 🔮 Teraktif |
| 2        | 2016/2017      | Ganjil   | 19/09/2016 - 24/12/2016 | Tidak Aktif | 11 Detil         | O Hapus | 🕑 Aktifkan |
| 3        | 2015/2016      | Genap    | 22/02/2016 - 28/05/2016 | Tidak Aktif | J <u>i</u> Detil | O Hapus | 🖻 Aktifkan |
| 4        | 2015/2016      | Ganjil   | 31/08/2015 - 28/11/2015 | Tidak Aktif | 11 Detil         | O Hapus | 🗹 Aktifkan |
| 5        | 2014/2015      | Genap    | 16/02/2015 - 30/05/2015 | Tidak Aktif | J <u>i</u> Detil | O Hapus | 🕼 Aktifkan |
| 6        | 2014/2015      | Ganjii   | 15/09/2014 - 20/12/2014 | Tidak Aktif | 11 Detil         | O Hapus | 🕑 Aktifkan |
| 7        | 2013/2014      | Genap    | 03/03/2014 - 07/06/2014 | Tidak Aktif | JE Detil         | O Hapus | 🖻 Aktifkan |
| 8        | 2013/2014      | Ganjii   | 23/09/2013 - 28/12/2013 | Tidak Aktif | 11 Detil         | O Hapus | 🕑 Aktifkan |
| 9        | 2012/2013      | Genap    | 11/03/2013 - 30/09/2013 | Tidak Aktif | 11 Detil         | O Hapus | 🖻 Aktifkan |
| 10       | 2012/2013      | Ganjil   | 17/09/2012 - 22/12/2012 | Tidak Aktif | JE Detil         | O Hapus | 🕑 Aktifkan |

## **Detail Semester**

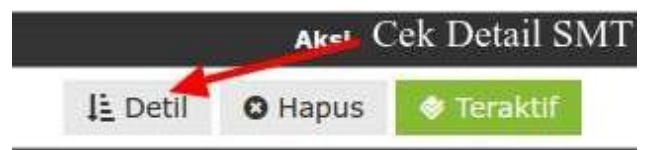

| ļ≟ D | etail Semester                                            |                                                                 |                                       | 0 0 |
|------|-----------------------------------------------------------|-----------------------------------------------------------------|---------------------------------------|-----|
| NO.  |                                                           | KETERANGAN                                                      |                                       |     |
| 1    | Ekonomi Pembangunan 👁                                     |                                                                 |                                       |     |
|      | <ul> <li>Kurikulum Default KKNI</li> </ul>                | <ul> <li>Masa Input Nilai 18/07/2017 - 29/07/2017</li> </ul>    | <ul> <li>Cek Regsitrasi Ya</li> </ul> |     |
|      | Pengisian KRS 01/03/2017 - 20/04/2017                     | <ul> <li>Input Nilai Tahap 2 20/08/2017 - 30/08/2017</li> </ul> | Cek Mata Kuliah Prasyarat Ya          |     |
|      | Revisi KRS 21/04/2017 - 28/04/2017                        |                                                                 | Cek Jatah SKS Ya                      |     |
| 2    | Manajemen 🜣                                               |                                                                 |                                       |     |
|      | Kurikulum Default KKNI                                    | <ul> <li>Masa Input Nilai 18/07/2017 - 29/07/2017</li> </ul>    | Cek Regsitrasi Ya                     |     |
|      | <ul> <li>Pengisian KRS 01/03/2017 - 20/04/2017</li> </ul> | • Input Nilai Tahap 2 20/08/2017 - 30/08/2017                   | Cek Mata Kullah Prasyarat Ya          |     |
|      | <ul> <li>Revisi KRS 21/04/2017 - 28/04/2017</li> </ul>    |                                                                 | Cek Jatah SKS Ya                      |     |
| 3    | Akuntansi 🜣                                               |                                                                 |                                       |     |
|      | Kurikulum Default KKNI                                    | <ul> <li>Masa Input Nilai 18/07/2017 - 29/07/2017</li> </ul>    | Cek Regsitrasi Ya                     |     |
|      | Pengisian KRS 01/03/2017 - 20/04/2017                     | • Input Nilai Tahap 2 20/08/2017 - 30/08/2017                   | Cek Mata Kullah Prasyarat Ya          |     |
|      | Revisi KRS 21/04/2017 - 28/04/2017                        |                                                                 | Cek Jatah SKS Ya                      |     |
| 4    | Teknik Elektro Ø                                          |                                                                 |                                       |     |
|      | <ul> <li>Kurikulum Default Kurikulum KKNI</li> </ul>      | <ul> <li>Masa Input Nilai 18/07/2017 - 29/07/2017</li> </ul>    | Cek Regsitrasi Ya                     |     |
|      | <ul> <li>Pengisian KRS 01/03/2017 - 20/04/2017</li> </ul> | <ul> <li>Input Nilai Tahap 2 20/08/2017 - 30/08/2017</li> </ul> | Cek Mata Kuliah Prasyarat Ya          |     |

# Jadwal

|                   | <b>@</b> T              |    |      |           | e 🖉 🦑               | N).                                                                                                |             |                                      | 4          | သူ ကု https://akademik.pan | abudi əc | id/tools/im | gʻavatar2 j | og Nirwan | Yacub 🚽   |
|-------------------|-------------------------|----|------|-----------|---------------------|----------------------------------------------------------------------------------------------------|-------------|--------------------------------------|------------|----------------------------|----------|-------------|-------------|-----------|-----------|
| 🕫 Maa             | ster Referensi          | æ  | Kel  | as F      | Perkuliaha          | n                                                                                                  |             |                                      |            |                            |          |             |             |           |           |
| 🎫 Rua             | ang Kulirah             | ×  | 201  | 7 Ganji   | I.                  | ✓ Ilmu Filsafat                                                                                    | Reguler 1   |                                      | ~          | 08.00 - 09:30              | 2        |             |             |           |           |
| E Pro             | gram Studi              |    |      |           |                     |                                                                                                    |             |                                      |            | 🖨 Sam                      | put      | + Kelas     | ් Sair      | i Kelas   | !≣ List   |
| 🛄 Kuri            | ikulum                  | 2  | Keti | dan da    | n Enter kata luur   | ici kelas/mata kuliah/nama dosen untuk                                                             | pencarian   | disini                               |            | 3 <sub>31,2</sub>          | E.M.C    |             | 7           | 10        |           |
| Dos               |                         |    | T    | lotal Jur | nlah Terpilih 10 K  | das                                                                                                |             |                                      |            |                            |          |             |             | ŧ         | ∋ × +     |
| 🔛 Mat             | nasiswa                 |    |      |           |                     | Kelas                                                                                              |             |                                      |            | Jadwal                     | Kas      | asitas      | Set         | ting      |           |
| 18 Sen            | nester                  | 2  | No.  | Kođe      | Nama                | Mata Kuliah 🕼                                                                                      | SMT<br>I    | Waktu                                | Ruang      | Dosen                      | Kelas    | Peserta     | Jadwal      | Aturan    | Status    |
| Jad<br>Per<br>Uja | wai D<br>Kullahan<br>an | <  | 1    | 01        | 1 Pagi<br>120001043 | 101010106 - Bahasa Arab- I<br>- Sampul Presensi > Presensi<br>Mahasiswa<br>- Presensi Dosen ⊕ ⊕    | 1           | Selasa<br>oaloo-selao<br>(Paci)      | M.301      | Sakban Lubis, MA           | 30       | 21          | C           | Q°        | Aktif     |
| A Nils            | ncana Studi             | b. | 2    | 01        | I Pagi<br>120001049 | 101010107 - Bahasa Inggris- I<br>• Sampul Presensi • Presensi<br>Mahasiswa<br>• Presensi Dosen 🖝 🖨 | 1           | <b>Rabu</b><br>08:00-05:30<br>(Pagi) | M.301      | Yanti Riana Lubis, SS.,SH. | 30       | 21          | Ø           | 00        | Aktif     |
| - A GA            |                         |    |      | 4         | h.                  | 2016 © Biro Pengemb                                                                                | angan Siste | m Informasi Aka                      | demik - Ul | NPAB.                      | 14. U    |             | 1           |           | 50 - 14 - |

# Kelas Perkuliahan

| 201   | 6 Gena  | p                     | •   | Akuntansi 🔹 R                                                                                  | R-Pagi                   |     |                                          |               | 🔒 Sempul 🕂 Kelas         | s 🖓 Sali | n Kelas | ≣List  |
|-------|---------|-----------------------|-----|------------------------------------------------------------------------------------------------|--------------------------|-----|------------------------------------------|---------------|--------------------------|----------|---------|--------|
| Ketik | kan dai | n Enter kata kunci    | kel | as/mata kuliah/nama dosen untuk pen                                                            | ncarian disini           |     |                                          |               |                          |          |         |        |
|       |         |                       |     | Kelas                                                                                          |                          |     |                                          |               | Jadwal                   | Kap      | pasitas | 12000  |
| No.   | Kode    | Nama                  |     | Mata Kullah                                                                                    |                          | SMT | Waktu                                    | Ruang         | Dosen                    | Kelas    | Peserta | Aturan |
| 1     | 01      | II PAGI A<br>30029004 |     | 510000206 - Bahasa Indonesia/ P<br>• Sampul Presensi - Presensi Mahasi<br>• Presensi Dosen 📽 🖨 | Penulisan Ilmiah<br>Iswa | 2   | Selasa<br>08:00-<br>09:30<br>(Pagi)<br>2 | H <b>.305</b> | Hernawaty, SE.,MM.       | 30       | 30      | 00     |
| 2     | 02      | II PAGI B<br>30929011 |     | 510000206 - Bahasa Indonesia/ P<br>• Sampul Presensi • Presensi Mahasi<br>• Presensi Dosen 🗬 🖨 | enulisan Ilmiah<br>Iswa  | 2   | Selasa<br>D9:40-<br>11:00<br>(Pagi)      | H.306         | Hernawaty, SE.,MM.       | 30       | 30      | 00     |
| 3     | 03      | II PAGI C<br>30029018 |     | 510000206 - Bahasa Indonesia/ P<br>• Sampul Presensi > Presensi Mahasi<br>• Presensi Dosen ■ ⊕ | Penulisan Ilmiah<br>Iswa | 2   | Rabu<br>08:00-<br>09:30<br>(Pagi)        | H.306         | Desri Wiana, S.S.,M.Hum. | 30       | 27      | 00     |

20/41

# Data Kelas Perkuliahan

- a. Cetak Sampul By Prodi & Kelas
  - 1. Pilih Prodi & Kelas
  - 2. Klik Tombol Sampul
  - 3. Pilih Hari
  - 4. Klik Tombol Cetak

| Kelas Perkuli          | ahan          |                                  |                |                 | 1           |          |           |                      |
|------------------------|---------------|----------------------------------|----------------|-----------------|-------------|----------|-----------|----------------------|
| 2016 Genap             | ST.           | Manajemen                        |                | R-Pagi          | ( <b></b> ) | 🔒 Sampul | + Kelas 🕴 | Salin Kelas 🛛 🗏 List |
| Ketikkan dan Enter kal | ta kunci kela | s/mata <mark>kuliah/</mark> nama | dosen untuk pr | encarian disini |             |          |           |                      |
| <b>⊊</b> s             | ampul         | <b>,</b> 2<br>+Kel               | as đ           | 월 Salin Ke      | las 🛛 🗐 Lis | t        |           |                      |
| Pilih Hari             | /             | - 3                              |                |                 | 4.          | ×        |           |                      |
| Senin 🗡                |               |                                  |                |                 | Class       | .▼       |           |                      |
|                        |               |                                  |                |                 | Close       | ILAK     |           |                      |

- b. Ubah Kelas Perkuliahan
  - 1. Lengkapi Form Perubahan Kelas
  - 2. Klik Tombol Save Untuk Menyimpan

|        |              |                              | Kelas                                                                     |                                        | Jadwal<br>SMT Waktu Ruano Dosen |                                     | Kaj   | pasitas     |                 |       |         |         |
|--------|--------------|------------------------------|---------------------------------------------------------------------------|----------------------------------------|---------------------------------|-------------------------------------|-------|-------------|-----------------|-------|---------|---------|
| No.    | Kode         | Nama                         | Mata Kulla                                                                | h                                      | SMT                             | Waktu                               | Ruang |             | Dosen           | Kelas | Peserta | Aturan  |
| 1<br>U | 01<br>bah K  | II PAGI A<br>2007-65<br>elas | S31015205 - Behasa Ingg<br>Sampul Presensi > Presen<br>Presensi Dosen ₽ ⊕ | <b>ris Bisnis - II</b><br>si Mahasiswa | 2                               | Senin<br>11:00-<br>12:30<br>(Pagi)  | H.313 | Indah Sari, | SS., M.Hum      | 30    | 32      | 0ŝ      |
| =      | Perubah      | an Kelas                     |                                                                           |                                        |                                 |                                     |       |             |                 |       |         |         |
| Ma     | ta Kulia     | h                            |                                                                           | Nama Kelas                             |                                 |                                     |       |             | Sesi            |       |         |         |
| B      | ahasa ir     | nggris Bisnis                | - 11                                                                      | II PAGI A                              |                                 |                                     |       |             | R-Pagi          |       |         |         |
| Eti    | ka (%)       |                              |                                                                           | Quis (%)                               |                                 |                                     |       |             | Tugas (%)       |       |         |         |
|        |              |                              | 10.00                                                                     |                                        |                                 |                                     |       | 10.00       |                 |       |         | 10.00   |
| MI     | <b>O</b> (%) |                              |                                                                           | UAS (%)                                |                                 |                                     |       |             | Total Bobot (%) |       |         |         |
|        |              |                              | 30.00                                                                     |                                        |                                 |                                     |       | 40.00       |                 |       |         | 100     |
| lzir   | n Input N    | Nilai *) Kulah Be            | rsama                                                                     |                                        |                                 |                                     | -     | -           |                 |       |         |         |
| Т      | utup         |                              |                                                                           |                                        |                                 |                                     |       |             | -               |       |         |         |
|        |              |                              |                                                                           |                                        |                                 |                                     |       |             |                 |       |         |         |
|        | Save         | Cancel                       |                                                                           |                                        |                                 |                                     |       |             |                 | -1    |         |         |
|        |              |                              | 2                                                                         |                                        |                                 |                                     |       |             |                 |       |         |         |
|        |              |                              | Kolas                                                                     |                                        |                                 |                                     |       | Jadv        | val             | Kap   | asitas  | Aturan  |
| No.    | Kode         | Nama                         | Mata Kuliah                                                               |                                        | SMT                             | Waktu                               | Ruang |             | Dosen           | Kelas | Peserta | risurun |
| Ľ      | 03           | 11 SIANG<br>10000891         | Sampul Pre ansi - Presensi M     Presensi Dosen                           | ahasiswa<br>Cetak                      | 2<br>Sampt                      | Rabu<br>11:10-12:30<br>(Slang)<br>1 | A.207 | Ade Novali  | ina, SE.,M.SI.  | 30    | 11      | 0       |

- c. Cetak Sampul By One
- d. Setting Izin Presensi Dosen
  - 1. Tetapkan Tanggal Ganti Perkuliahan
  - 2. Tetapkan Jumlah Jam Pengganti Pada Tanggal Ditetapkan
  - 3. Pilih keterangan izin presensi
  - 4. Klik tombol Simpan untuk menyimpan

| Ĩ   |              |                      | Kelas                                                                                          |         |                                |       | Jadwal       |                     | Kar   | asitas  |        |
|-----|--------------|----------------------|------------------------------------------------------------------------------------------------|---------|--------------------------------|-------|--------------|---------------------|-------|---------|--------|
| No. | Kode         | Nama                 | Mata Kullah                                                                                    | SMT     | Waktu                          | Ruang |              | Dosen               | Kelas | Peserta | Aturan |
| 1   | 03<br>Izin P | II SIANG<br>10000891 | 110010213 - Bahasa Indonesia<br>• Sampul Presensi > Presensi Mahasiswa<br>• Presensi Dosen & ⊖ | 2       | Rabu<br>11:10-12:30<br>(Stang) | A.207 | Ade Novalina | , SE.,M.SI.         | 30    | 11      | 8      |
| ≣s  | etting Izi   | in Presensi          | -                                                                                              |         | 1                              |       |              |                     |       |         | ×      |
| Mat | a Kuliah     |                      | Nama Kelas                                                                                     |         |                                |       |              | Dosen Pengampuh     |       |         |        |
| Ba  | hasa Inc     | lonesia              | II SIANG                                                                                       |         |                                |       |              | Ade Novalina, SE.,M | Si.   |         |        |
| Tan | ggal Per     | ngganti              | Jumlah Jam Pe                                                                                  | enggant | Î                              |       |              | Keterangan          |       |         |        |
| 23  |              | Mei                  | 1                                                                                              |         |                                |       | 1            | Kuliah Ganti 🗙      |       |         | ۲      |
| 20  | )17          | •                    | 4                                                                                              |         | 2                              |       |              |                     | 12    |         |        |
| Si  | mpan         | × Batal              |                                                                                                |         |                                |       |              |                     | 3     |         |        |

# e. Cetak Daftar Hadir Dosen

|     |      |                             | Kelas                                                                                                   |              |                                |       | Jadwal                  | Kap   | asitas  | -      |
|-----|------|-----------------------------|----------------------------------------------------------------------------------------------------|--------------|--------------------------------|-------|-------------------------|-------|---------|--------|
| No. | Kode | Nama                        | Mata Kullah                                                                                             | SMT          | Waktu                          | Ruang | Dosen                   | Kelas | Peserta | Aturan |
| 1   | 03   | <b>II SIANG</b><br>10000891 | 110010213 - Bahasa Indonesia<br>• Sampul Presensi ► Presensi Mahasiswa<br>• Presensi Dosen 📲 🚰 — Daftar | 2<br>Hadir E | Rabu<br>11:10-12:30<br>(Siang) | A.207 | Ade Novalina, SE.,M.SI. | 30    | 11      | 8      |

#### f. Ubah Jadwal

- 1. Lengkapi Form Perubahan Jadwal
- 2. Klik Tombol Save Untuk Menyimpan

|     |                  |                             | Kelas                                                                                |                 |                    |                                |       | Jadwal                         |               | Ka                     | pasitas |       |
|-----|------------------|-----------------------------|--------------------------------------------------------------------------------------|-----------------|--------------------|--------------------------------|-------|--------------------------------|---------------|------------------------|---------|-------|
| No. | Kode             | Nama                        | Mata Kullah                                                                          |                 | SMT                | Waktu                          | Ruang |                                | Dosen         | Kelas                  | Peserta | Atura |
| 1   | 03               | <b>II SIANG</b><br>10000891 | 110010213 - Bahasa Indones<br>- Sampul Presensi ► Presensi M<br>- Presensi Dosen 📽 🔒 | la<br>Iahasiswa | 2                  | Rabu<br>11:10-12:30<br>(Slang) | A.207 | Ade Novalina, Si<br>Ubah Jadwa | е.,м.sı.<br>1 | 30                     | 11      | 0     |
| = I | Perubaha         | an Jadwal                   |                                                                                      | -               |                    |                                |       |                                |               |                        |         |       |
| Ma  | ta Kuliał        | h                           |                                                                                      | Ruang           |                    |                                |       | Sesi                           |               |                        |         |       |
| Ba  | ahasa In         | donesia                     |                                                                                      | 141             |                    |                                |       | R-Siang                        |               |                        |         |       |
| Na  | na Kela          | s                           |                                                                                      | Jumlah Maks. F  | aks. Peserta Waktu |                                |       |                                |               |                        |         |       |
| TI: | SIANG            |                             |                                                                                      |                 |                    |                                | 30    | Rabu 🔹                         | 11 • :        | 10 * <sub>s/d</sub> 12 | * : 30  | *     |
|     | Cek Rua          | ang 🗵 Ce                    | k Jadwal                                                                             |                 |                    |                                |       |                                |               |                        |         |       |
| No  | <b>D</b> .       | NID                         | Nama Dosen                                                                           |                 | 3                  | Home Base                      |       | Peran                          |               | oleh Input Nilai       | ?       | Aksi  |
| 1   |                  | 1311004079                  | Ade Novalina, SE.,M.Si.                                                              |                 | Ekono              | omi Pembang                    | unan  | Pengalopu                      | uh            | Tidak                  |         | x     |
| Ke  | etik dan<br>Save | enter disini u              | ntuk menambah dosen pengampu                                                         | 'n              |                    |                                |       |                                | 1             |                        |         |       |

g. Cetak Persentase Kehadiran Mahasiswa

|     |      |                             | Kelas                                                                                          |     |                                |       | Jadwal                                     | Kaj   | asitas  |        |
|-----|------|-----------------------------|------------------------------------------------------------------------------------------------|-----|--------------------------------|-------|--------------------------------------------|-------|---------|--------|
| No. | Kode | Nama                        | Mata Kullah                                                                                    | SMT | Waktu                          | Ruang | Dosen                                      | Kelas | Peserta | Aturan |
| 1   | 03   | <b>II SIANG</b><br>10000891 | 110010213 - Bahasa Indonesia<br>• Sampul Presensi • Presensi Mahasiswa<br>• Presensi Dosen ⊕ ⊖ | 2   | Rabu<br>11:10-12:30<br>(Siang) | A.207 | Ade Novalina, SE.,M.SI.<br>Cetak Kehadiran | 30    | 11      | 05     |

- h. Seting Aturan Kelas Perkuliahan
  - 1. Pilih Angkatan
  - 2. Pilih Sesi Kuliah
  - 3. Klik Tombol Save untuk menyimpan

|                          |                      |                             | Kelas                                                                                           |     |                                |                           | Jadwal                                          | Kaj          | pasitas |             |
|--------------------------|----------------------|-----------------------------|-------------------------------------------------------------------------------------------------|-----|--------------------------------|---------------------------|-------------------------------------------------|--------------|---------|-------------|
| No.                      | Kode                 | Nama                        | Mata Kullah                                                                                     | SMT | Waktu                          | Ruang                     | Dosen                                           | Kelas        | Peserta | Aturan      |
| 1                        | 03                   | <b>II SIANG</b><br>10000891 | 110010213 - Bahasa Indonesia<br>• Sampul Presensi + Presensi Mahasiswa<br>• Presensi Dosen di ⊖ | 2   | Rabu<br>11:10-12:30<br>(Siang) | A.207                     | Ade Novalina, SE.,M.SI.<br>Aturan Kelas Perkuli | 30<br>ahan 🦟 | 11      | <b>1</b> 00 |
| Atu<br>Angl              | r <b>an</b><br>:atan |                             | 1                                                                                               |     | Sesi                           | Kuliah                    | 2                                               |              |         |             |
| Ser<br>201<br>201<br>201 | nua<br>6<br>5 🛩      |                             |                                                                                                 |     | P1                             | Pagi<br>Siang<br>K3<br>K1 |                                                 |              |         |             |
| B                        | Save                 | tt Concel.                  | 3                                                                                               |     |                                |                           |                                                 |              |         |             |

# Seting Jadwal Ujian

|            |             | AB       | 2           | 2                        |                                     | Q                             | https://akademek.pancat | odi.ac.id/tools/img/av | atar2.jpg Nirwan 1 |          |
|------------|-------------|----------|-------------|--------------------------|-------------------------------------|-------------------------------|-------------------------|------------------------|--------------------|----------|
| 🕫 Master F | Referensi i | Jad      | wal U       | jian                     |                                     |                               |                         |                        |                    |          |
| 🗰 Ruang P  | Kuliah I    | 2017     | Ganjil      | V limu Filsafa           | at × Reguler 1                      | × 08:00                       | -09:30 Vjiar            | Tengah Semester        | ~                  |          |
| 関 Program  | n Studi     |          |             | , Amari 1                |                                     | hand -                        |                         | 🖨 Stiker 🛛 🖨 B         | enta Acara 🛛 🗧     | DPNA     |
| 🖽 Katikulu | im i        | -Ketirkk | ari icata k | unci itelas atau mata ku | liah kemudian Enter untuk pencarian |                               |                         |                        | -                  |          |
| 🗋 Dosen    | 8           |          |             | Ke                       | las                                 |                               | Jadwal                  |                        |                    |          |
| 🐸 Mahasis  | swa.        | No.      | Kode        | Nama                     | Mata Kuliah                         | Hari/Tanggal                  | Sesi                    | Ruang                  | Pengawas           | AKSI     |
| ↓\$ Semest | ter i       | 1        | 01          | I Pagi<br>120901050      | Ilmu Tauhid<br>101010101            | dd/mm/yyyy                    | 00 00 00 _ 00 00 00     |                        |                    | 12       |
| 🕘 Jadwal   | *           | 2        | 01          | T Pagi<br>120001051      | Metafisika- I<br>101010105          | .dd/mm/yyyy                   | 00.00.00 . 00.00.00     |                        |                    | 8        |
|            | ahan        | 3        | 01          | I Pagi<br>120001047      | Pengantar Filsafat                  | dd/mm/yyyy                    | 00:00:00 . 00:00:00     | -                      |                    |          |
| 🗐 Rencan   | na Sludi    | 4        | 01          | I Pagi<br>120091046      | Studi Ilmu Al-Quran<br>101010102    | dd/mm/yyyy                    | 00:00:00 . 00:00:00     | • ×                    |                    | <b>E</b> |
| A Nilai    | э.          | 5        | 01          | L Pagi<br>120001848      | Studi Ilmu Hadis<br>101010103       | ad/mmvyyyy                    | 00:00:00 . 00:00:00     |                        |                    | 1        |
|            |             |          |             |                          | 2016 © Biro Pengembangan Si         | stem Informasi Akademik - UNF | 48.                     | di o                   | 10                 |          |

Pada menu jadwal ujian, admin dapat melakukan antara lain :

- a. Menentukan hari dan tanggal Ujian
- b. Menentukan sesi ujian

- c. Menentukan ruangan ujian.
- d. Cetak nomor ujian pada ikon 🕒 Stiker
- e. Cetak Berita acara 🕒 Berita Acara
- f. Cetak DPNA 🖶 DPNA

# Rencana Studi

|          | <b>e</b> 1  | NP       | AB    |          | P 🖉 🦑            |                             |                           | ର କ                              | https://akade |         |     |     | atar2.jpg l | Nitwan Yi |         |
|----------|-------------|----------|-------|----------|------------------|-----------------------------|---------------------------|----------------------------------|---------------|---------|-----|-----|-------------|-----------|---------|
| 🕫 Maste  | r Referensi | 8        | Kar   | tu R     | encana S         | tudi                        |                           |                                  |               |         |     |     |             |           |         |
| 🗰 Ruang  | g Kuliah    | ×        | 201   | 7 Ganiji | - V I            | imu Filsafat                | 2017                      | <ul> <li>Kelas Kuliah</li> </ul> | \$            |         |     |     |             |           | i≣ List |
| Progra   | am Studi    |          | Ketik | kan dis  | kni Nama etau NF | M untuk mencan Kartu Rencar | na Studi Mahasiswa        | - <del>1001</del>   10           | - brand       |         |     |     |             |           |         |
| 🔟 Kuriku | dum         | ж.       | -     | -        |                  |                             | Biodata                   |                                  |               | SKS     | ľ   | Sta | itus        |           |         |
| 📋 Doser  |             |          |       | NO.      | NPM              | Nama                        | Kelas                     | Sesi                             | Jatah         | Diambil | REG | BYR | MHS         | KRS       | AKSI    |
| 😁 Mahas  | siswa       |          |       | 1        | 1717520001       | HARUN ARRAZET               | Reguler                   | Pagi<br>08:00 - 11:00            |               | 19      | s   | 1 E | A           | *         | 1       |
| ]¦ Seme  | ster        | <u>æ</u> |       | 2        | 1717520002       | FITRI NILA SARI BARUS       | Paralel 1                 | Sore (Karyawan<br>17100 - 20130  | 3)            | 19      | 5   | л.  | A           | ~         | 1       |
| awbel. 🖸 | al .        | ×        |       | з        | 1717520003       | INDAH MARLINA               | Reguler                   | Pagi<br>08:00 - 11:00            | 0             | 19      | s   | ι   | A           |           | 1       |
| 🗐 Ronca  | ana Sludi   | <        |       | 4        | 1717520004       | MUHAMMAD SIDDIQ             | Karyawan                  | 1 Malam<br>19:00 - 21:30         | 0             | 19      | s   | BL  | A           | *         | 1       |
| A Nilsi  |             | <u>.</u> |       | 5        | 1717520005       | cindi daudia                | Paralel 1                 | Sore (Karyawan<br>17:00 - 28:00  | 3)            | 19      | s   | L   | A           | ~         | 1       |
| 🥭 Tugas  | a Aldhir    | 26       |       | 6        | 1717520006       | PUTRI IMA MERIAH            | Reguler                   | Pagi<br>96:00 - 11:09            | 1             | 19      | S   | L   | A           | ÷         | 1       |
| 📕 Kelulu | Isan        |          |       | 7        | 1717520007       | RIZKY AMELIA                | Reguler                   | Pagi                             | _             | 19      | s   | BL  | A           | ,         | 1       |
|          |             |          |       |          |                  | 2016 @ Bire i               | Pengembangan Sistem Infor | nasi Akademik - UNPABI           |               |         |     |     |             |           |         |

# Klik ikon 📝 untuk melihat KRS detail mahasiswa

| N A<br>KEL<br>STA | UN AJARAN : 201<br>M A / N P M : HA<br>AS : Re<br>TUS KRS : Te | 7 GANJIL<br>RUN ARRAZET -<br>guler (Pagi / 08:0<br>Iah Disetujui           | 1717520001<br>30 - 11:00)                                                                                                    | FA<br>PF<br>IP<br>JA       | KULTAS<br>ROGRAM<br>S LALU<br>TAH SKS          | : AGAMA ISLA<br>STUDI : limu Filsafat<br>: 0.00<br>: 21                                                                                                    | am & Humanio                                       | ORA                                       |                                                                                                    |     |
|-------------------|----------------------------------------------------------------|----------------------------------------------------------------------------|----------------------------------------------------------------------------------------------------|----------------------------|------------------------------------------------|----------------------------------------------------------------------------------------------------|----------------------------------------------------|-------------------------------------------|----------------------------------------------------------------------------------------------------|-----|
| lo.               | Kelas                                                          | Kode                                                                       | Mata Kuliah                                                                                                    | SKS                        | SMT                                            | Dosen                                                                                                    | Ruang                                              | Hari                                      | Waktu                                                                                              | Aks |
|                   | l Pagi (Kuliah Bersama)                                        | 101010104                                                                  | Pancasila<br>Ditembah oleh M. Resyid                                                                                                    | 2                          | 1                                              | Sujianto, S.Pd.L., MM<br>I Pagi (Kuliah Bersama)                                                                                                    | C.301                                              |                                           | 10:00 - 12:15                                                                                      | •   |
|                   | l Pagi                                                         | 101010108                                                                  | Pengantar Filsafat                                                                                                    | 3                          | 1                                              | Ryandi, S.Fil., I.MUd                                                                                                    | M.301                                              | Senin                                     | 08:00 - 09:30                                                                                      |     |
|                   | ≡ ⊻ •;                                                         |                                                                            |                                                                                                    |                            |                                                | ~ *                                                                                                    |                                                    |                                           |                                                                                                    |     |
| į.                | IPagi                                                          | 101010106                                                                  | Bahasa Arab- I                                                                                                    | 4                          | a                                              | Sakban Lubis. MA                                                                                                    | M.301                                              | Selasa                                    | 08:00 - 09:30                                                                                      | •   |
| E-MAN - MAN - I   | IPagi                                                          | 101010106                                                                  | Bahasa Arab- I<br>Dilambah olek HARUN ARRAZET<br>Studi Ilmu AL-Quran                                                                                                    | 4                          | 1                                              | Sakban Lubis, MA<br>IPagi<br>Juli Julaiha P., S.Th I., M.A.                                                                                                    | M.301<br>M.301                                     | Selasa<br>Selasa                          | 08:00 - 09:30                                                                                      | •   |
|                   | IPagi<br>IPagi                                                 | 101010106<br>101010102<br>101010107                                        | Bahasa Arab- I<br>Ditambah oleh HARUM ARRAZET<br>Studi Ilmu ALQuran<br>Ditembah oleh HARUM ARRAZET<br>Bahasa Inggris- I<br>Ditembah oleh HARUM ARRAZET                                                                                                    | 4<br>2<br>2                | 1<br>1<br>1                                    | Sakban Lubis, MA<br>IPagi<br>Juli Julaiha P., S.Th I., M.A.<br>IPagi<br>Yanti Riana Lubis, S.S.,S.H.<br>IPagi                                                                          | M.301<br>M.301<br>M.301                            | Selasa<br>Selasa<br>Rabu                  | 08:00 - 09:30<br>09:40 - 11:00<br>08:00 - 09:30                                                    | •   |
|                   | IPagi<br>IPagi<br>IPagi<br>IPagi                               | 101010106<br>101010102<br>101010107<br>101010101                           | Bahasa Arab-I           Ditambah oleh HARUM ARRAZET           Studi Ilmu ALQuran           Ditembah oleh HARUM ARRAZET           Bahasa Inggris-I           Ditembah oleh HARUM ARRAZET           Ilmu Tauhid           Ditembah oleh HARUM ARRAZET                                           | 4<br>2<br>2<br>2           | 1 1 1 1 1                                      | Sakban Lubis, MA<br>IPagi<br>Juli Julaha P., S.Th I., M.A.<br>IPagi<br>Yanti Riana Lubis, S.S.,S.H.<br>IPagi<br>Drs Zulfi Imran, S.H., MH<br>IPagi                                     | M.301<br>M.301<br>M.301<br>M.301<br>M.301          | Selasa<br>Selasa<br>Rabu<br>Rabu          | 08:00 - 09:30<br>09:40 - 11:00<br>08:00 - 09:30<br>09:40 - 11:00                                   | •   |
|                   | E Q Q IPagi<br>I Pagi<br>I Pagi<br>I Pagi<br>I Pagi            | 101010106<br>101010102<br>101010107<br>101010101<br>101010101<br>101010105 | Bahasa Arab-I         Dismbah oleh HARUM ARRAZET         Studi Ilmu ALQuran         Dilembah oleh HARUM ARRAZET         Bahasa Inggris-I         Dilembah oleh HARUM ARRAZET         Ilmu Tauhid         Dilembah oleh HARUM ARRAZET         Metafisika-I         Dilembah oleh HARUM ARRAZET | 4<br>2<br>2<br>2<br>2<br>2 | 1<br>1<br>1<br>1<br>1<br>1<br>1<br>1<br>1<br>1 | Sakban Lubis, MA<br>IPagi<br>Juli Julaiha P., S.Th.I., M.A.<br>IPagi<br>Yanti Riana Lubis, S.S.,S.H.<br>IPagi<br>Drs Zulfi Imran, S.H., MH<br>IPagi<br>Muhammad Kamil, S.Ag.,<br>IPagi | M.301<br>M.301<br>M.301<br>M.301<br>M.301<br>M.301 | Selasa<br>Selasa<br>Rabu<br>Rabu<br>Kamis | 08:00 - 09:30<br>09:40 - 11:00<br>08:00 - 09:30<br>09:40 - 11:00<br>09:40 - 11:00<br>08:00 - 09:30 |     |

| lkon | 📢 Balik   | untul  | k kembali ke menu sebelumnya    |
|------|-----------|--------|---------------------------------|
| lkon | 🖯 Un-App  | proval | untuk membatalkan KRS mahasiswa |
| Ikon | 🔒 Cetak K | RS     | untuk mencetak KRS mahasiswa    |

| =               | UNP    | AB       | <b>e</b> | • <b>.</b> ? |       |                      |                           | Q O https       | //akademik pancabudi ac id/ | tools/img/avatar2.jpg N | inwan Yacub 🚽 |
|-----------------|--------|----------|----------|--------------|-------|----------------------|---------------------------|-----------------|-----------------------------|-------------------------|---------------|
| 📫 Dosen         |        | Jenis    | s Nilai  |              |       |                      |                           |                 |                             |                         |               |
| 🛗 Mahasiswa     |        |          |          |              |       |                      |                           |                 |                             |                         | 170           |
| L: Semester     | 16     | +        | ۹        |              |       |                      | v                         |                 |                             | Filter Jenjang          | v             |
| O Jadwal        |        | No.      | Jenjang  | Kode Nilai   | Bobot | Rentang Nilai        | Kelompok Nilai            | Bobot Kelompok  | Label Indonesia             | Label Asing             | Aksi          |
|                 |        | 1        | D-III    | А            | 4.00  | 80.00 - 100.00       | A                         | 4.00            | Baik Sekali                 |                         | × ×           |
| 📾 Rencana Studi | 11 mar | 2        | D-III    | в            | 3.00  | 65.00 - 79.00        | в                         | 3.00            | Baik                        |                         | × ×           |
| A Nilai         | <      | 3        | D-III    | с            | 2.00  | 55.00 - 64.00        | с                         | 2.00            | Cukup                       |                         | × ×           |
|                 |        | 4        | D-III    | D            | 1.00  | 45.00 - 54.00        | D                         | 1.00            | Kurang                      |                         | 1             |
|                 | 61     | 5        | D-III    | E            | 0.00  | 0.00 - 44.00         | E                         | 0.00            | Gagal                       |                         | × ×           |
|                 |        | 6        | S1       | Α            | 4.00  | 80.00 - 100.00       | A                         | 4.00            | Baik Sekali                 |                         | × ×           |
| 🔎 🛛 Tugas Aknir |        | 7        | S1       | В            | 3.00  | 65.00 - 79.00        | В                         | 3.00            | Baik                        |                         | × ×           |
| 🔲 Kelulusan     |        | 8        | 51       | c            | 2.00  | 55.00 - 64.00        | c                         | 2.00            | Cukup                       |                         | × ×           |
| 🕼 Permohonan Su | rat    | 9        | S1       | D            | 1.00  | 45.00 - 54.00        | D                         | 1.00            | Kurang                      |                         | × ×           |
| 🖨 Laporan       |        | 10       | 51       | E            | 0.00  | 0.00 - 44.00         | E                         | 0.00            | Gagal                       |                         | × ×           |
|                 |        | - 11 - 1 | A        |              |       | 2016 © Biro Pengemba | ngan Sistem Informasi Aka | ademik - UNPAB. |                             | 192 - S.A.              |               |

# Jenis Nilai

## Jenis Nilai

| +   | Q.      |            |       |                              |                |                |                 | Filter Jenjang |      |
|-----|---------|------------|-------|------------------------------|----------------|----------------|-----------------|----------------|------|
| No. | Jenjang | Kode Nilai | Bobot | Rentang Nilai                | Kelompok Nilai | Bobot Kelompok | Label Indonesia | Label Asing    | Aksi |
| 1   | D-III   | A          | 4.00  | 80.00 - 100.00               | A              | 4.00           | Baik Sekali     |                | × ×  |
| 2   | D-III   | В          | 3.00  | 65.00 - 79 <b>.</b> 00       | В              | 3.00           | Baik            |                | × 🔨  |
| 3   | D-III   | с          | 2.00  | 55.00 - 64.00                | с              | 2.00           | Cukup           |                | / *  |
| 4   | D-III   | D          | 1.00  | 45.00 - 54.00                | D              | 1.00           | Kurang          |                | × ×  |
| 5   | D-III   | E          | 0.00  | 0.00 - 44.00                 | E              | D.00           | Gagal           |                | × ×  |
| 6   | 51      | A          | 4.00  | 80.00 - 100.00               | A              | 4.00           | Baik Sekali     |                | × ×  |
| 7   | S1      | B          | 3.00  | 65.00 - 7 <mark>9.</mark> 00 | B              | 3.00           | Baik            |                | × ×  |
| 8   | S1      | C          | 2.00  | 55.00 - 6 <mark>4.0</mark> 0 | с              | 2.00           | Cukup           |                | × ×  |
| 9   | S1      | D          | 1.00  | 45.00 - 54.00                | D              | 1.00           | Kurang          |                | × ×  |

lkon

lkon

+ untuk menambah jenis nilai

untuk menyimpan jenis nili.

| Jenjang               | Kelompok Nilai        | Kode Nilai       |
|-----------------------|-----------------------|------------------|
| D-III 🗸               | Α 🗸                   | A,B,C,D,E atau T |
| Range Nilai Bobot Min | Range Nilai Bobot Max | Bobot Nilai      |
| Rentang 0 - 4         | Rentang 0 - 4         | Rentang 0 - 4    |
| Range Skor Min        | Range Skor Max        | Label Nilai      |
| Rentang 0 - 100       | Rentang 0 - 100       |                  |

# Input Nilai Kelas

| 2017  | Genap                    | ✓ Sistem Komputer ✓ Kelas Kuliah              | ~                                     |         |           |       | ELIST |
|-------|--------------------------|-----------------------------------------------|---------------------------------------|---------|-----------|-------|-------|
| Kenkk | an kata kunci kelas a    | iau mala kulan untuk pencanan disini<br>Kelas |                                       |         | Penilaian |       | 10000 |
| No.   | Nama                     | Mata Kuliah                                   | Dosen                                 | Peserta | Sudah     | Belum | Aksi  |
| 1     | KK2 1.5 1A<br>50036978   | Agama<br>5150101109                           | Nurhalima Tambunan, S.Sos.I., M.Kom.I | 0       | 0         | o     | 17    |
| 2     | KK1 MALAM 1A<br>60036990 | Agama<br>6150101109                           | Sakban Lubis, MA                      | 0       | 0         | 0     | 3     |
| 3     | KK2 J.S 1A<br>50036980   | Algoritma dan Pemrograman Dasar<br>6150101106 | RAHMAD BUDI UTOMO                     | 0       | 0         | D     | 3     |
| 4     | KK1 MALAM LA<br>50036987 | Algoritma dan Pemrograman Dasar<br>6150101106 | SRI HARYATI, S.KOM., M.KOM            | o       | 0         | D     | CX.   |
| 5     | KK2 J/S 3A<br>60036888   | Aljabar Linier dan Matriks<br>6150101108      | Drs Suparman, MM                      | 0       | 0         | D     | Z     |
| 6     | KK2 J.S 1A<br>50036977   | Aljabar Linier dan Matriks<br>6150101108      | DEBI YANDRA NISKA, S.Kom., M.Kom      | 0       | 0         | D     | 3     |

# Ikon 🗭 untuk menginput nilai kelas dosen.

| 2017 Ga | njil                            | Teknik Komputer         | <ul> <li>Kelas Kuliah</li> </ul> | $\sim$      |                        |          |          |                           | III Lis |
|---------|---------------------------------|-------------------------|----------------------------------|-------------|------------------------|----------|----------|---------------------------|---------|
| Alç     | Mata Kullah<br>gontma dan Pemro | n K<br>ograman I Reg    | elas<br>guler I A                | Se<br>Ganji | emester<br>I 2017/2018 |          | SRI WAHY | Dosen<br>JNI,, S.Kom.,M.I | Kom     |
|         |                                 |                         |                                  |             | NILAI ASAL             |          |          |                           |         |
| NO.     | NIM                             | NAMA                    | ETIKA 10 %                       | QUIZ 10 %   | TUGAS 10<br>%          | UTS 30 % | UAS 40 % | ABSOLUT                   | RELATIF |
| 1       | 1714373001                      | ALAN SAPUTRA            | 70                               | 70          | 70                     | 70       | 70       | 70                        | В       |
| 2       | 1714373002                      | ELDY FADILLAH           | 70                               | 70          | 70                     | 70       | 70       | 70                        | Т       |
| 3       | 1714373003                      | ELKAN SIHOLE            | 70                               | 70          | 70                     | 70       | 70       | 70                        | В       |
| 4       | 1714373004                      | YUSNIAR                 | 70                               | 80          | 80                     | 70       | 70       | 72                        | В       |
| 29      | 1714373037                      | AISYAH NUR SAFITRI      | 70                               | 80          | 80                     | 70       | 70       | 72                        | Б       |
| 30      | 1714373062                      | FRITY RAHMA CAHYANI     | 70                               | 80          | 80                     | 70       | 70       | 72                        | В       |
| 31      | 1714373095                      | FARHAN ABIYYI SEMBIRING | 70                               | 85          | 85                     | BO       | 80       | 80                        | A       |

Simpan

Ikon Simpan untuk menyimpan nilai

|          |              | AB   | <b>2</b> 8 | «                               | 😋 🏠 https://akademik.pancabudi.ac.id/toole/img/avatat2.jpg Ninvan Yacub 🧅 |        |                                       |          |  |  |  |  |
|----------|--------------|------|------------|---------------------------------|---------------------------------------------------------------------------|--------|---------------------------------------|----------|--|--|--|--|
| 📫 Doser  | 10           | Daft | ar Pengai  | uan Judul                       |                                                                           |        |                                       |          |  |  |  |  |
| 😁 Mahas  | ilawa        |      | 3-1        |                                 |                                                                           |        |                                       |          |  |  |  |  |
| ↓1 Seme  | ster i       | Q    |            |                                 | 2017                                                                      | Ganjil | Sistem Komputer                       | ~        |  |  |  |  |
| 0        |              | No.  | NOM        |                                 | Transmit Design from                                                      |        | Approval                              | Contrals |  |  |  |  |
| O Jaowa  | яс. ».       | NO.  | NPM        | mania Manasiswa                 | ranggai Pengajuan                                                         | Status | User                                  | Cetak    |  |  |  |  |
| 🖼 Renca  | ana Studi    | 1    | 1314370223 | ISMAIL                          | 2018-02-08 11:38:43                                                       | Belum: |                                       |          |  |  |  |  |
| A Nilai  | 4            | 2    | 1624371064 | ERNA SRINING SIH MANURUNG       | 2018-02-07 11:05:50                                                       | Belum  |                                       |          |  |  |  |  |
|          |              | 3    | 1414370163 | TRI WIRATAMA                    | 2018-02-07 09:20:31                                                       | Belum  |                                       |          |  |  |  |  |
| 🛃 Tugas  | Akhir        | 4    | 1624370987 | FAUZI RIZAL LUBIS               | 2018-02-06 20:38:50                                                       | Belum  |                                       |          |  |  |  |  |
| Peng     | ajuan Judul  | 5    | 1414370158 | HENDRA GUNAWAN                  | 2018-02-06 14:45:09                                                       | Belum  |                                       |          |  |  |  |  |
| Penco    | anan Seminar | 6    | 1624370998 | DINA RETTA MALAU                | 2018-02-06 12;46;04                                                       | Selum  |                                       |          |  |  |  |  |
|          |              | 7    | 1414370147 | DICKY PRASETYA ZULMI            | 2018-02-06 06:22:48                                                       | Belum  |                                       |          |  |  |  |  |
| Sidan    | g Neja Hijau | 8    | 1414370511 | SETIAWAN                        | 2018-02-05 15:18:31                                                       | Belum  |                                       |          |  |  |  |  |
| Yudici   | um           | 9    | 1414370119 | YETTY NOVIKA SARI SIMARMATA     | 2018-02-05 10:55:03                                                       | Belum  |                                       |          |  |  |  |  |
| 📕 Kelulu | isan         | 10   | 1624370833 | MHD. IRWAN DWITAMA HARAHAP      | 2018-02-02 12:23:42                                                       | Sudah  | Muhammad Irham<br>2018-02-02 14:23:56 | θ        |  |  |  |  |
| C Perma  | ohonan Surat | 11   | 1624370980 | RIZKY HALOMOAN SINAGA           | 2018-02-01 16:27:05                                                       | Sudah  | Muhammad Irham<br>2018-02-03 10:40:55 | Ð        |  |  |  |  |
|          |              |      |            | 2016 © Biro Pengembangan Sistem | Informasi Akademik - UNPAB.                                               |        |                                       |          |  |  |  |  |

# Pengajuan Judul

## Daftar Pengajuan Judul

| ٩   |            |                             | 2017                | Ganjil | <ul> <li>Sistem Komputer</li> </ul>   | 2     |
|-----|------------|-----------------------------|---------------------|--------|---------------------------------------|-------|
|     | 1014       |                             | Transforme          |        | Approval                              | Cetak |
| NO. | NPM        | Nama manasiswa              | langgal Pengajuan   | Status | User                                  |       |
| 1   | 1314370223 | ISMAIL                      | 2018-02-08 11:38:43 | Belum  |                                       |       |
| 2   | 1624371064 | ERNA SRININGSIH MANURUNG    | 2018-02-07 11:05:50 | Belum  |                                       |       |
| 3   | 1414370163 | TRI WIRATAMA                | 2018-02-07 09:20:31 | Belum  |                                       |       |
| 4   | 1624370987 | FALIZI RIZAL LUBIS          | 2018-02-06 20:38:50 | Belum  |                                       |       |
| 5   | 1414370158 | HENDRA GUNAWAN              | 2018-02-06 14:45:09 | Belum  |                                       |       |
| 6   | 1624370998 | DINA RETTA MALAU            | 2018-02-06 12:46:04 | Belum  |                                       |       |
| 7   | 1414370147 | DICKY PRASETYA ZULMI        | 2018-02-06 06:22:48 | Belum  |                                       |       |
| 8   | 1414370511 | SETIAWAN                    | 2018-02-05 15:18:31 | Belum  |                                       |       |
| 9   | 1414370119 | YETTY NOVIKA SARI SIMARMATA | 2018-02-05 10:55:03 | Belum  |                                       |       |
| 10  | 1624370833 | MHD. IRWAN DWITAMA HARAHAP  | 2018-02-02 12:23:42 | Sudah  | Muhammad Irham<br>2018-02-02 14:23:56 | Ð     |

# Aproval Status Pengajuan Judul

Belum

Belum

Belum diaprove oleh admin. Sudah Sudah diaprove oleh admin

klik ikon

untuk menentukan DOPING skripsi

# Daftar Pengajuan Judul

| lama  | i Lerigkap : ISMAIL                                                                                                    |        |                |      |
|-------|----------------------------------------------------------------------------------------------------|--------|----------------|------|
| IPM   | : 1314370223                                                                                                    |        |                |      |
| No.   | Judul Diajukan                                                                                                    | Status | Tanggal Proses | Pili |
| 1     | IMPLEMENTASI TEKNIK STEGANOGRAPHY SEBAGAI MEDIA PEMBELAJARAN KEAMANAN KOMUNIKASI DATA                                           | 245    |                | 0    |
| 2     | RANCANGAN APLIKASI BINDING FILE SEBAGAI TEKNIK KOMUNIKASI AMAN DI BIDANG FORENSIK MENGGUNAKAN VISUAL STUDIO<br>2010             |        |                | 0    |
| 3     | RANCANG BANGUN APLIKASI PORTABLE PENYANDIAN PESAN PADA DOKUMEN SEBAGAI MEDIA KOMINUKASI PRIVATE MENGGUNAK<br>VISUAL STUDIO 2010 | N -    |                | 0    |
| emb   | imbing 1 Pembimbing 2                                                                                                    |        |                |      |
|       |                                                                                                    |        |                |      |
|       |                                                                                                    |        |                |      |
| 10.50 |                                                                                                    |        |                |      |

Klik ikon O untuk memilih judul yang sudah disetujui oleh Ka. Prodi

Pilih dan tentukan Pembimbing 1 dan Pembimbing 2 yang diberikan oleh Ka. Prodi ikon untuk menyimpan judul

## **Seminar Proposal**

## Pengajuan Seminar Proposal

| ۹   | l          |                |                                                                                                    | 2016 Genap 🗸 🗸                                                                            | Sistem Komputer |
|-----|------------|----------------|----------------------------------------------------------------------------------------------------|-------------------------------------------------------------------------------------------|-----------------|
| No. | NPM        | Nama Mahasiswa | Judul                                                                                                    | Dosen Pembimbing                                                                          | Tanggal Seminar |
| 1   | 1114370415 | MULYA SUHANDA  | PENGEMBANGAN SISTEM INFORMASI AKADEMIK<br>DAN DAMPAKANYA PADA JUMLAH MAHASISWA<br>DENGAN MENGGUNAKAN VUSAL BASIC 2010<br>(STUDI KASUS DI SMA PABA BINAI)O 🕝<br>Semester Mulai 2016 Genap Tgl. 25-01-2018 | MUHAMMAD 1QBAL, S.Kom.,M.Kom.<br>Eko Hariyanto, S.Kom.,M.Kom<br>Proposal Telah Disetjui   | Cek Bayar       |
| 2   | 1214370382 | HERU ISNAN     | perancangan aplikasi text reading dan voice<br>command bahasa inggris dengan menggunakan<br>metode concatenation 3<br>Gemester Nulai 2015 Genep Tgl. 28-08-2017                                          | KANA SAPUTRA S., S.Pd., M.Kom<br>ZULHAM SITORUS, S.Kom., M.Kom<br>Proposal Telah Disetjui | Cek Bayar       |
| 3   | 1214370413 | YOGIE FEBRIAN  | PERANCANGAN BANGUN APLIKASI PENYEWAAN<br>RENTAL MOBIL MEDAN BERBASIS VENET 2008 @<br>Semeeter Mulai 2015 Genap Tgl. 27-07-2017                                                                           | Darmeli Nasution, S.Kom.,M.Kom<br>Hardianto, S.Kom., MT<br>Proposal Telah Disetjui        | Cek Bayar       |
| 4   | 1214370465 | NIRWAN YA' KUB | Perancangan dan pembuatan sistem informasi<br>absensi dosen via barcode dengan<br>manggunakan database mysql dan Codeigniter<br>3.1.2 Z<br>Semater Nulsi 2016 Genep Tgl. 10-07-2017                      | Leni Marlina, S.Kom., M.Kom<br>Rian Farta Wijaya, S.Kom<br>Proposal Telah Disetjui        | Cek Bayar       |

Ikon 📝 untuk mengedit judul TA

| ۹                                                                              | 2016 Genap 🗸 Sistem Komputer                                                                                   |
|--------------------------------------------------------------------------------|----------------------------------------------------------------------------------------------------|
| Ξ Perubahan Judul Dan Dosen Pembimbing Tugas Akhir                             | ف <sup>ر</sup> .                                                                                               |
| Recancangan dan pembuatan sistem informasi absensi dosen via barcade dengan me | anggunakan dalabasa nyisgi dan Codeligniter 3.1.2                                                              |
|                                                                                | a de la construcción de la construcción de la construcción de la construcción de la construcción de la constru |
| Pembimbing 1                                                                   | Pembimbing 2                                                                                                   |
| Leni Marlina, S.Kom., M.Kom 🔻                                                  | Rian Farta Wijaya, S.Kom 🔹                                                                                     |
| Simpan Batai                                                                   |                                                                                                    |

Ikon

untuk menyimpan judul TA

# Sidang Meja Hijau

## Daftar Pengajuan Meja Hijau

| ۹   | l                                                                                                |                                                                                                    | Filter Semester                                                        | <ul> <li>Sistem Komputer</li> </ul> |      |  |
|-----|--------------------------------------------------------------------------------------------------|----------------------------------------------------------------------------------------------------|------------------------------------------------------------------------|-------------------------------------|------|--|
| No. | NPM                                                                                              | Nama Mahasiswa                                                                                                    | Dosen Pembimbing                                                       | Daftar Seminar                      | Aksi |  |
| 1   | D514370025 HARISMANTO<br>PERANCANGAN PERANGKAT LUNAK APLIKASI SISTEM PENJUALAN PULSA<br>ELEKTRIK |                                                                                                    | 1 Yanti Riana Lubis, SS., SH<br>2. Julham, ST, M.Kom                   |                                     | \$   |  |
| 2   | 0514370064                                                                                       | FAJAR ANDIKA LUBIS<br>SISTEM PERHITUMISAN CEPAT PEMILIHAN KEPALA DAERAH MENGGUNAKAN LAN<br>DENGAN METODE COMPUTER DASED INSTRUCTION | 1. Amrizal,ST.,M.Kom<br>2. Zuhri Ramadhan, S.Kom., M.Kom               |                                     | ¢    |  |
| 3   | 0614370006                                                                                       | SUKMARIANA<br>PERANCANGAN PERANGKAT LUNAK IMAGE THINNING DENGAN METODE<br>STENTIFORD                                                | 1. Darmeli Nasution, S.Kom.,M.Kom<br>2. Zuhri Ramadhan, S.Kom., M.Kom  |                                     | ¢    |  |
| 4   | 0614370009                                                                                       | SURYA ADJ KESUMA<br>APLIKASI: PENEMUAN JALUR TERPENDEK DENGAN ALGORITMA ANT COLONY                                                  | 1. Darmeli Nasution, S.Kom.,M.Kom<br>2. Murlan Naida, ST., M.Kom       |                                     | \$   |  |
| 5   | 0614370178                                                                                       | H E R M A N<br>SISTEM PAKAR DIAGNOSA PENYAKIT RABIES PADA MANUSIA MENGGUNAKAN<br>VISUAL BASIC 6.0                                   | 1. Darmeli Nasution, S.Kom.,M.Kom<br>2. Ir Bridon Silaban, MBA., M.Kom |                                     | 0    |  |

# Ikon 🔹 untuk menentukan tanggal sidang dan tim penguji sidang meja hijau

# Daftar Pengajuan Meja Hijau

| ٩                                             |                   | Filter Semester    | Sistem Komputer  |  |  |  |
|-----------------------------------------------|-------------------|--------------------|------------------|--|--|--|
| Nama Lengkap : Harismanto<br>NPM : 0514370025 |                   |                    |                  |  |  |  |
| Ketua                                         | Sekretaris        |                    |                  |  |  |  |
|                                               |                   |                    | Ŧ                |  |  |  |
| Anggota 1                                     | Anggota 2         |                    |                  |  |  |  |
|                                               | 1                 |                    | ٧                |  |  |  |
| Anggota 3                                     | Waktu Pelaksanaan |                    |                  |  |  |  |
|                                               | dd/mm/yyyy        | 00.00.00           |                  |  |  |  |
| HBalik Lihat KKM 🖸 Lihat Pembayaran           |                   |                    | 🗈 Simpan         |  |  |  |
| Ikon Esimpan untuk menyimpan data pengajua    | an meja hija      | u, 🕊 Balik untuk k | embali kehalaman |  |  |  |
| sebelumnya.                                   |                   |                    |                  |  |  |  |

#### Data Yudisium

| ٩    | l          |                  |     |      |        | Show 10 Row            | vs v Filter   | Semester                      | Sistem Ko | mputer    | ×     |
|------|------------|------------------|-----|------|--------|------------------------|---------------|-------------------------------|-----------|-----------|-------|
| a)). | ľ          | Data Mahasiswa   |     |      |        |                        | Data Yudisiu  | im                            | Proses    |           |       |
| No.  | NPM        | Nama Mahasiswa   | SKS | IPK  | Status | Tgl. Daftar            | Tal. Yudisium | No. Transkrip                 | Yudisium  | Transkrip | Arsip |
| 1    | 1014370139 | AHMAAD SUHENDRA  | 99  | 3.13 | N      | 11/01/2015<br>00:00:00 |               | 0002/S1/FILKOM<br>/UNPAB/2015 | ß         |           | la la |
| 2    | 0914370175 | ALFINA AZNI      | 441 | 0.00 | N      | 23/01/2015<br>00:00:00 |               | 0003/51/FILKOM<br>/UNPAB/2015 | œ         | =         | 80    |
| з    | 1014370198 | YUDI ADMAJA      | 99  | 2.91 | N      | 23/01/2015<br>00:00:00 |               | 0004/51/FILKOM<br>/UNPAB/2015 | 12        |           | h     |
| 4    | 1014370112 | TATA SURADINATA  | 188 | 0.00 | N      | 23/01/2015<br>00:00:00 |               | D005/S1/FILKOM<br>/UNPAB/2015 | 13        |           | la l  |
| 5    | 1014370251 | RIAN FEBRIANSYAH | 441 | 0.00 | N      | 03/03/2015<br>00:00:00 |               | 0126/51/FILKOM<br>/UNPAB/2015 | œ         | =         |       |
| 6    | 1224370378 | SUHERI           | 147 | 0.00 | N      | 23/02/2016<br>00:00:00 |               | 0385/S1/FILKOM<br>/UNPAB/2016 | ß         | 12        | lla   |
| 7    | 1524370452 | TAUFIK HIDAYAT   | 143 | 3.38 | А      | 22/02/2017<br>00:00:00 |               |                               | (2        | 100       | đ     |

Record 7 of 7.

🔒 Cetak

#### Data Kelulusan Mahasiswa

# Q

|     |            |                   | Filter Pro | gram Studi 🗸 🗸 | Filter Ang | katan    | v 2017 Ganjil v           |
|-----|------------|-------------------|------------|----------------|------------|----------|---------------------------|
|     |            | Biodata           |            |                | К          | elulusan |                           |
| no. | NPM        | Nama Mahasiswa    | Semester   | Tanggal Lulus  | SKS        | ІРК      | No. Transkrip             |
| 1   | 1014370433 | AHMAD IKBAL       | 20171      | 2017-08-30     | 147        | 3.01     | 0096/S1/FILKOM/UNPAB/2017 |
| 2   | 1210110005 | ALBI HARIRI RAMBE | 20171      | 2017-09-06     | 432        | 3.37     | 0010/S1/FAI/UNPAB/2017    |
| З   | 1210110008 | SYAFRIZAL FAHMI   | 20171      | 2017-09-09     | 141        | 3.23     | 0021/S1/FAI/UNPAB/2017    |
| 4   | 1210110023 | NURAINI           | 20171      | 2017-09-09     | 432        | 3.09     | 0022/S1/FAI/UNPAB/2017    |
| 5   | 1210110025 | HALIMATHUSA'DIAH  | 20171      | 2017-09-09     | 432        | 3.10     | 0023/S1/FAI/UNPAB/2017    |
| 6   | 1210110025 | MISNAH            | 20171      | 2017-09-09     | 432        | 3.04     | 0024/S1/FAI/UNPAB/2017    |
| 7   | 1210110027 | ABDUL AZIR        | 20171      | 2017-09-09     | 432        | 3.12     | 0025/S1/FAI/UNPAB/2017    |
| 8   | 1210110028 | MURNI             | 20171      | 2017-09-09     | 144        | 3.06     | 0026/S1/FAI/UNPAB/2017    |
| 9   | 1210110029 | TETI NASIPAH      | 20171      | 2017-09-09     | 144        | 3.10     | 0027/S1/FAI/UNPAB/2017    |

# Permohonan Surat

#### Permohonan Surat

| <b>+</b> Ta | mbah                               |                                                                                     | Show 10 Rows - Belum Diprose                                                                                            | s 🗸 |
|-------------|------------------------------------|-------------------------------------------------------------------------------------|----------------------------------------------------------------------------------------------------|-----|
| Kelik       | kan kata kurici pericarian disini  |                                                                                     |                                                                                                    |     |
| t           | NURWITA SARI SINAGA<br>1614370462  | Permohonan :<br>Permohonan pengesahan surat bebas praktikum<br>2016-05-05 10-45-12  |                                                                                                    | =   |
| 2           | DWI EMERIAHNA MUNTHE               | Permohonan :<br>Permohonan pengesahan surat bebas praktikum.<br>2016/09-13 10:35:57 |                                                                                                    | =   |
| 3           | DWI EMERIAHNA MUNTHE<br>1215100101 | Permohonan :<br>mahasiswa aldifi<br>2016-05-13 11:50-02                             | Tanggapan :<br>Silakan diambil pada tanggal 12 Juni 2015 Jam 10:00 di<br>Biro Pelayanan Akademik                        | 0   |
| 4           | DWI EMERIAHNA MUNTHE<br>1216500101 | Permohonan :<br>Coba lagi<br>2016-00-13 11:52:04                                    | Tanggapan :<br>Silakan diambil pada tanggal 12 Juni 2015 Jam 10.00 di<br>Biro Pelayanan Akademik<br>2013-09-16 00.00.00 | Ð   |

#### Klik ikon 🔁 untuk mengirimkan balasan kepada mahasiswa yang mengajukan surat permohonan.

| Permohonan Surat                    |                     |                               |                                                         |
|-------------------------------------|---------------------|-------------------------------|---------------------------------------------------------|
| NPM                                 | Nama Lengkap        | Tempat Lahir                  | Tanggal Lahir                                           |
| 1514370492                          | NURWITA SARI SINAGA |                               | 17/04/1997                                              |
| Alamat                              | Nomor HP            | Nama Ayah                     | Nama Ibu                                                |
| Ji Balai Desa Sunggal Kanan No 12 c | 085261305832        | A HENDRI SINAGA               | FARIDA                                                  |
| Alamat Orang Tua                    |                     |                               |                                                         |
| JL BALAI DESA                       |                     |                               |                                                         |
| Keperluan Surat                     |                     | Tanggapan Admin               |                                                         |
| Permohonan pengesahan surat bebas p | raktikum            | Silakan cetak form permohonan | Bebas Praktikum Anda dan minta bukti pengesahanny       |
| Nomor Surat                         |                     | Semester                      |                                                         |
|                                     |                     | Contoh pengisian misal = 2017 | 1 alau 20172. 1 Digit letakhir menyalakan (Ganjit) alai |
| Simpan Batal                        |                     |                               |                                                         |
|                                     |                     |                               |                                                         |

Klik ikon Simpan untuk menyimpan dan mengirim balasan kepada mahasiswa.

#### Laporan

Menu laporan digunakan untuk dapat melihat atau mencetak laporan-laporan terkait :

1. Kartu Ujian UAS/UTS

Untuk mencetak kartu ujian UAS/UTS pilih program studi dan pilih jenis ujian yang akan dicetak Ujian Akhir Semester/Ujian Tengah Semester, maka akan ditampilkan halaman seperti terlihat pada gambar dibawah ini :

#### Monitoring Pencetakan Kartu Ujian

|     |            | Sudah Mencetak 🖌 2017 Ganjil 🖌 Sistem Komp | uter 🚽 Ujian Akhir Semes | ter 🖂  |
|-----|------------|--------------------------------------------|--------------------------|--------|
| NO. | NPM        | NAMA                                       | TGL. CETAK               | JUMLAH |
| 1   | 1214370055 | TAUFIK HIDAYAT                             | 08-01-2018 10:19:54      | 4      |
| 2   | 1214370055 | TAUFIK HIDAYAT                             | 09-01-2018 17:11:41      | 4      |
| 3   | 1214370055 | TAUFIK HIDAYAT                             | 08-01-2018 10:20:38      | 4      |
| 4   | 1214370055 | TAUFIK HIDAYAT                             | 08-01-2018 10:25:39      | 4      |
| 5   | 1214370226 | MUHAMMAD TOHIRUDIN RANGKUTI                | 08-01-2018 17:29:08      | a.     |
| 5   | 1214370290 | RAHMAT HIDAYAT NASUTION                    | 05-01-2018 18:16:16      | 1      |
| 7   | 1214370382 | HERU ISNAN                                 | 09-01-2018 15:10:46      | 1      |
| 8   | 1214370418 | SHELY                                      | 10-01-2018 16:55:40      | 1      |
| 9   | 1214370466 | NIRWAN YA <sup>*</sup> KUB                 | 20-12-2017 10:34:20      | 5      |
| 10  | 1214370466 | NIRWAN YA`KUB                              | 08-01-2018 20:19:14      | 5      |
| 11  | 1214370466 | NIRWAN YA`KUB                              | 26-01-2018 17:50:36      | 5      |
| 12  | 1214370466 | NIRWAN YA 'KUB                             | 20-12-2017 10:32:19      | 5      |
| 13  | 1214370466 | NIRWAN YA' KUB                             | 26-01-2018 18:16:38      | 5      |

#### 2. Melihat beban mengajar dosen

Untuk melihat beban mengajar dosen dapat dilakukan dengan memilih menu Beban Mengajar Dosen selanjutnya memilih tahun mengajar dan program studinya, tampilan halaman seperti terlihat pada gambar dibawah ini :

Beban Mengajar Dosen

| 🔒 Cet   | ак                     |                          |                |                     |             | 20                    | 17 Ganjil |        | <ul> <li>Perpajakar</li> </ul> | · ·        |
|---------|------------------------|--------------------------|----------------|---------------------|-------------|-----------------------|-----------|--------|--------------------------------|------------|
| Kelîkka | in kata kunci kelas at | au mata kuliah untuk per | icarian disini |                     |             |                       |           |        |                                |            |
|         |                        |                          |                |                     | Beban SKS I | Mengajar              |           |        |                                |            |
| No.     | Program Studi          | Nama Dosen               | Status Dosen   | Jenis<br>MK Diampuh | PS. Sendiri | Di Luar<br>PS.Sendiri | PT. Lain  | Jumlah | Jumlah<br>Kelas                | Keterangan |
| 1       | Perpajakan             | Junawan                  | Dosen Tetap    | W,P                 | 21          | 27                    |           | 48     | 17                             |            |
| 2       | Perpajakan             | SUMARDI ADIMAN           | Dosen Tetap    | W,P                 | 21          | 35                    |           | 57     | 20                             |            |
| 3       | Perpajakan             | YUNITA SARI RIONI        | Dosen Tetap    | W                   | 16          | 18                    |           | 34     | 12                             |            |

#### 3. Rekap Bimbingan Tugas Akhir (TA)

Rekap Bimbingan Tugas Akhir (TA) dapat dilakukan dengan memilih menu Bimbingan TA selanjutnya program studinya, tampilan halaman seperti terlihat pada gambar dibawah ini :

v

Sistem Komputer

| 405 | Name Prove                   | Jumlah Mahasiswa |         |       |  |  |  |  |  |  |
|-----|------------------------------|------------------|---------|-------|--|--|--|--|--|--|
| NO. | Nama Dosen                   | Berjalan         | Selesai | Total |  |  |  |  |  |  |
| 1   | Abdi Fauzi                   | 9                | 1       | 10    |  |  |  |  |  |  |
| 2   | Ade Sarah Huzaifah           | 3                | 0       | з     |  |  |  |  |  |  |
| 3   | Agus Junaidi                 | 56               | 156     | 212   |  |  |  |  |  |  |
| 4   | Amer Shanf                   | 2                | 6       | 8     |  |  |  |  |  |  |
| 5   | Amer Shanf                   | 42               | 69      | 111   |  |  |  |  |  |  |
| 6   | Amrizal                      | 10               | 68      | 78    |  |  |  |  |  |  |
| 7   | Andysah Putera Utama Siahaan | 01               | 18      | 28    |  |  |  |  |  |  |
| 8   | Antoni                       | 8                | 1       | 9     |  |  |  |  |  |  |
| 9   | Aswandi                      | з                | 17      | 20    |  |  |  |  |  |  |
| 10  | Auliana Nasution             | 0                | 1       | 1     |  |  |  |  |  |  |
| 11  | Bridon Silaban               | 1                | 3       | 4     |  |  |  |  |  |  |

#### Rekapitulasi Bimbingan Tugas Akhir

# 4. Rekap Bimbingan Akademik

Rekap Bimbingan Akademik dapat dilakukan dengan memilih menu Bimbingan Akademik selanjutnya program studinya, tampilan halaman seperti terlihat pada gambar berikut :

#### Rekapitulasi Bimbingan Akademik

|     |                              | 2017 Ganji       | <ul> <li>Sistem Kompi</li> </ul> | uter |  |  |  |  |
|-----|------------------------------|------------------|----------------------------------|------|--|--|--|--|
|     |                              | Jumlah Bimbingan |                                  |      |  |  |  |  |
| NO. | Nama Dosen                   | Permasalahan     | Tanggapan                        | AKSI |  |  |  |  |
| 1   | Abdi Fauzi                   | 1                | 0                                | e    |  |  |  |  |
| 2   | Agung Purnomo Sidik          | 0                | 0                                | e    |  |  |  |  |
| 3   | Agus Junaidi                 | 0                | 0                                | Ð    |  |  |  |  |
| 4   | Ahmad Akbar                  | 1                | 0                                | Ð    |  |  |  |  |
| 5   | Ahmad Calam                  | 0                | 0                                | 0    |  |  |  |  |
| 6   | AHYAR LUBIS                  | 0                | 0                                | 8    |  |  |  |  |
| 7   | Akhyar Lubis                 | 4                | 1                                | Ð    |  |  |  |  |
| 8   | Amer Sharif                  | 0                | 0                                | Ð    |  |  |  |  |
| 9   | Amrizal, ST., M.Kom          | o                | 0                                | Ð    |  |  |  |  |
| 10  | Ananda Faridhatul Ulva       | 0                | 0                                | 8    |  |  |  |  |
| 11  | Andysah Putera Utama Siahaan | 0                | 0                                | Ð    |  |  |  |  |

#### 5. IPK Mahasiswa

Rangkuman untuk melihat Indek Prestasi Mahasiswa dapat dilakukan dengan memilih menu SKS-IPS-IPK selanjutnya memilih tahun dan semester, program studi dan tahun angkatan mahasiswa, tampilan halaman seperti terlihat pada gambar berikut :

| ۹   |            |                           | 2017 Ganjil | ~ | Sistem Kom | puter | 4    | 2017      | ~    |
|-----|------------|---------------------------|-------------|---|------------|-------|------|-----------|------|
| No. | NPM        | Nama Mahasiswa            |             |   | STATUS     | SKS   | IPS  | SKS TOTAL | IPK  |
| 1   | 1714370001 | MEGA AFRILIA              |             |   | А          | 18    | 2,56 | 18        | 2.56 |
| 2   | 1714370002 | ADE DWI HERMAWAN          |             |   | А          | 18    | 3.44 | 18        | 3.44 |
| З   | 1714370003 | M.FAUZI ARIFIN ICHSAN     |             |   | A          | 18    | 0.00 | 18        | 0.00 |
| 4   | 1714370004 | KHAIRUL SALIM             |             |   | А          | 18    | 3.33 | 18        | 3.33 |
| 5   | 1714370005 | RAHMAN RAVI WIBOWO        |             |   | A          | 18    | 3.22 | 18        | 3.22 |
| 6   | 1714370006 | ANDI FRANSISKUS SIDABUTAR |             |   | A          | 18    | 3.22 | 18        | 3.22 |
| 7   | 1714370007 | DIANA RISTINA             |             |   | A          | 18    | 2.67 | 18        | 2,67 |
| 8   | 1714370009 | REKHA AYU PRATIWI         |             |   | А          | 18    | 3.11 | 18        | 3.11 |
| 9   | 1714370010 | NURLIA AGUSTIN            |             |   | А          | 18    | 2.89 | 18        | 2.89 |
| 10  | 1714370011 | MUHAMMAD IQRAMA SIDDIQ    |             |   | А          | 18    | 2.50 | 18        | 2.50 |
| 11  | 1714370012 | DESI RAHAYU               |             |   | N          | 18    | 0.00 | 18        | 0.00 |
| 12  | 1714370013 | IRVAN FADILLA RASYID      |             |   | А          | 18    | 3.00 | 18        | 3.00 |

#### Indeks Prestasi Mahasiswa

#### 6. Rekap mahasiswa pindahan

Untuk melihat rekap data mahasiswa pindahan dapat dilakukan dengan memilih menu Mahasiswa Pindaha, tampilan halaman seperti terlihat pada gambar dibawah ini :

## Rekapitulasi Jumlah Mahsiswa Pindahan

|     |                                 |      |      |      | Angkatan |      |      |      |
|-----|---------------------------------|------|------|------|----------|------|------|------|
| No. | Program Studi                   | 2011 | 2012 | 2013 | 2014     | 2015 | 2016 | 2017 |
| 1   | Magister Ilmu Hukum             | O    | Q    | 1    | 10       | 1    | 2    | D    |
| 2   | Magister Manajemen              | Ó    | Ō    | 0    | D        | 4    | D    | D    |
| Э   | Ilmu Filsafat                   | Q    | 0    | 5    | 2        | D    | D    | D    |
| 4   | Pendidikan Agama Islam          | O.   | Q    | 3    | 3        | В    | 5    | 3    |
| 5   | Pendidikan Islam Anak Usia Dini | 0    | D    | 0    | D        | D    | D    | D    |
| 6   | Perpajakan                      | ٥    | ٥    | ٥    | ۵        | 2    | 1    | 2    |
| 7   | Ekonomi Pembangunan             | 0    | 16   | 28   | 69       | 2    | 2    | 2    |
| 8   | Manajemen                       | (5)  | BO   | 59   | 125      | 25   | 38   | 25   |
| 9   | Akuntansi                       | 39   | 22   | 34   | 158      | 9    | 16   | 10   |
| 10  | Ilmu Hukum                      | 00)  | 37   | 24   | -41      | 18   | 24   | 24   |
| 11  | Teknik Komputer                 | 1    | -4   | 2    | 2        | 7    | 5    | 2    |
| 12  | Teknik Elektro                  | 9    | 35   | 19   | 118      | 6    | 3    | 9    |
| 13  | Teknik Arsitektur               | 8    | 7    | 1    | 7        | 7    | б    | 5    |

#### 7. Rekap mahasiswa Dispensasi

Untuk melihat rekap data mahasiswa dispensasi dapat dilakukan dengan memilih menu

Mahasiswa Dispen, tampilan halaman seperti terlihat pada gambar dibawah ini :

| 2.45 |                                 |    |    |   |    |    |    |    |   |    |    |    |    | Jeni | s Dîsp | ensa | si |    |    |     |    |              |    |    |    |    |    |
|------|---------------------------------|----|----|---|----|----|----|----|---|----|----|----|----|------|--------|------|----|----|----|-----|----|--------------|----|----|----|----|----|
| No.  | Program Studi                   |    | 2  | 3 | 4  | 5  | 6  | 7  | 9 | 10 | 11 | 12 | 13 | 14   | 15     | 16   | 17 | 20 | 22 | 23  | 24 | 26           | 31 | 32 | 33 | 34 | 36 |
| 1    | Magister Ilmu Hukum             | 0  | 1  | 0 | D  | 1  | 0  | 3  | 0 | 0  | 0  | 0  | 0  | 0    | 0      | 10   | 1  | 0  | 0  | 0   | 0  | 0            | 0  | 0  | 0  | 0  | 0  |
| 2    | Magister Manajemen              | Ø  | 0  | 0 | ാ  | 0  | 0  | В  | 0 | 0  | 0  | 00 | 1  | 0    | 0      | 0    | 0  | 0  | 0  | E   | 0  | ( <b>G</b> ) | 0  | 0  | G  | 0  | 18 |
| 3    | Ilmu Filsafat                   | 4  | 1  | 0 | Ð  | 0  | 5  | з  | 0 | D  | C  | 0  | 2  | 0    | 0      | 0    | 0  | D  | 0  | 5   | 0  | 0            | 6  | Ø  | 11 | 0  | 0  |
| 4    | Pendidikan Agama Islam          | 4  | 2  | 0 | D  | 0  | Ð  | D  | 0 | 1  | З  | 47 | 1  | 63   | 1      | 0    | 0  | Ð  | 1  | 82  | D  | C            | 13 | ٥  | 0  | 0  | 0  |
| 5    | Pendidikan Islam Anak Usia Dini | 0  | U  | 0 | υ  | 0  | 0  | U  | 0 | 0  | 0  | 0  | 0  | 0    | 0      | 0    | 0  | D  | 0  | 50  | 0  | 0            | 0  | 0  | 0  | 0  | 0  |
| 6    | Perpajakan                      | 0  | a  | 0 | D  | 0  | 2  | 3  | 0 | D  | 2  | 1  | D  | 1    | 0      | 0    | 0  | 0  | 0  | 30  | 0  | G            | 2  | ō  | 0  | 0  | B  |
| 7    | Ekonomi Pembangunan             | З  | Ð  | 0 | D  | 1  | 6  | D  | 0 | D  | 1  | 0  | 4  | 0    | 0      | 0    | 0  | 1  | 0  | 115 | 1  | 1            | 15 | D  | 1  | 0  | D  |
| 8    | Manajemen                       | 11 | З  | з | 32 | 20 | 10 | 31 | 0 | D  | 8  | 1  | 15 | 36   | 0      | 9    | 2  | D  | 4  | 3   | 3  | 0            | 2  | 21 | 6  | 0  | Ð  |
| 9    | Akuntansi                       | 4  | U  | 2 | 14 | 0  | 8  | 17 | 0 | D  | 7  | 0  | 11 | 18   | 0      | 1    | 5  | D  | Э  | 2   | 0  | G            | 0  | 10 | 4  | 0  | 0  |
| 10   | 1lmu Hukum                      | 1  | 2  | 0 | D  | 1  | 5  | 29 | 2 | D  | 1  | 1  | 2  | 8    | 0      | 1    | 0  | 0  | 2  | 2   | 0  | 0            | 1  | Ø  | 1  | 0  | 0  |
| 11   | Teknik Komputer                 | 0  | D  | 0 | D  | 0  | 3  | з  | ū | D  | 0  | 0  | 2  | 1    | 0      | 0    | 0  | D  | 0  | 85  | 0  | G            | 8  | Ø  | 0  | 19 | G  |
| 12   | Teknik Elektro                  | 1  | D  | 0 | D  | 0  | 3  | 11 | 0 | D  | З  | 1  | 0  | 0    | .0     | 0    | 0  | D  | 1  | 80  | 0  | 0            | 0  | U  | 0  | 0  | 0  |
| 13   | Teknik Arsitektur               | 1  | Ū. | 1 | D  | 0  | 9  | з  | 0 | D  | 0  | 2  | 0  | -1   | 0      | 2    | 0  | D  | 0  | 58  | D  | G            | 0  | Q  | 0  | 0  | Ø  |

#### Rekapitulasi Jumlah Mahsiswa Dispensasi

# 8. Mahasiswa Tugas Akhir (TA)

Untuk melihat data status mahasiswa yang menjalankan tugas akhir dapat dilakukan dengan memilih menu Mahasiswa TA, tampilan halaman seperti terlihat pada gambar dibawah ini :

| Sist | em Komputer | Y Filter Angka      | atan                      | Semua K          | ategori                                                                                                    |                                                                              | Q      |
|------|-------------|---------------------|---------------------------|------------------|----------------------------------------------------------------------------------------------------|------------------------------------------------------------------------------|--------|
|      |             |                     | Pelaks                    | anan <u>.</u>    |                                                                                                    |                                                                              |        |
| No.  | NPM         | Nama Mahasiswa      | Tanggal<br>Mulai          | Tanggal<br>Ujian | Judul                                                                                                    | Dosen                                                                        | Status |
| 1    | 1414370257  | ISNA HANUM SARAGIH  | 08-02-2018<br>2017 GANIL  |                  | Pembuatan Sistem E-learning Berbasis<br>Learning Management System (LMS) Pada<br>Pondok Pesantren                                              | MUHAMMAD IQBAL, S.Kom.,M.Kom.<br>SUPTYANDI, S.KDM., M.KOM                    | Daftar |
| 2    | 1624370783  | GRACE MONIKA SILAEN | 08-02-2018<br>2017 GANJIL |                  | Perancangan Sistem Informasi Berbasis<br>Web pada Rumah Sakit Bathesda Medan                                                                   | Eko Hariyanto, S.Kom.,M.Kom<br>Hermansyah, S.Kom.,M.Kom                      | Daftar |
| 3    | 1314370113  | RIKI RAMADHAN       | 07-02-2018<br>2016 GeNUIL |                  | SISTEM PENDUKUNG KEPUTUSAN<br>MENENTUKAN TARIF TERBAIK ANGKUTAN<br>UMUM DENGAN METODE WEIGHTED<br>PRODUCT                                      | Leni Marlina, S.Kom., M.Kom<br>Andysah Putera Utama Siahaan,<br>S.Kom.,M.Kom | Daftar |
| 4    | 1314370230  | TRI SUHARDI         | 07-02-2018<br>2016 GENAP  |                  | Sistem pakar mendiagnosa penyakit bibit<br>ikan lele menggunakan metode Certainty<br>Factor Berbasis web                                       | Darmeli Nasution, S.Kom.,M.Kom<br>DEBI YANDRA NISKA, S.Kom., M.Kom           | Daftar |
| 5    | 1624370787  | NURHASANAH SIREGAR  | 07-02-2018<br>2017 Genuil |                  | KIPAS ANGIN OTOMATIS DESKRIPSI :<br>RANCANG BANGUN KIPAS ANGIN OTOMATIS<br>BERDASARKAN PENDETEKSIAN GERAKAN<br>MANUSIA BERBASIS MIKROKONTROLER | Herdianto, S.Kom., MT<br>Solly Aryza, ST.,M.Eng                              | Daftar |

# Akun Portal Akademik

Pada menu ini admin dapat melakukan manajemen akun portal akademik pegawai sebagai berikut:

# 1. Group penguna

Pada halaman ini admin dapat melihat tabel manajemen group pengguna, admin dapat menambahkan group pengguna pada tombol ikon tambah, mencari data dengan ikon cari, melakukan edit data dengan ikon pensil dan menghapus data dengan ikon silang.

| ÷   | ۹                                      |                                                                                                    |      |
|-----|----------------------------------------|----------------------------------------------------------------------------------------------------|------|
| No. | Nama Group                             | Hak Akses                                                                                                    | Aksi |
| 1   | ADM<br>Agus Makaum                     |                                                                                                    | × *  |
| 2   | Admin FE<br>Fakultas Ekonomi           | Program Studi   Data Kurikulum   Data Mata Kuliah   Penyetaraan Mata Kuliah  <br>Dosen   Mahasiswa   Perkuliahan   Ujian   Rencana Studi   Hasil Studi   Jenis Nilai<br>  Input Nilai Kelas   Konversi Nilai   Pengajuan Judui   Pengajuan Seminar   Sidang<br>Meja Hijau   Yudisium   Kelulusan   Beban Ajar Dosen   Bimbingan Akademik  <br>Kartu Ujian   IP Kolektif   Bimbingan TA   Bank Soal | × ×  |
| 3   | Admin FE Sementara<br>Fakultas Ekonomi |                                                                                                    | 1 ×  |
| 4   | Admin FH<br>Fakultas Hukum             | Kehadiran   Program Studi   Data Kurikulum   Data Mata Kuliah   Penyetaraan<br>Mata Kuliah   Dosen   Mahasiswa   Perkuliahan   Ujian   Rencana Studi  <br>Pengajuan Judul   Pengajuan Seminar   Sidang Meja Hijau   Yudisium   Bank Soal                                                                                                    | 2 ×  |
| 5   | Admin FIL<br>Fakultas Filsafat         | Kehadiran   Program Studi   Data Kurikulum   Data Mata Kuliah   Penyetaraan<br>Mata Kuliah   Dosen   Mahasiswa   Perkuliahan   Ujian   Rencana Studi  <br>Pengajuan Judul   Pengajuan Seminar   Sidang Meja Hijau   Yudisium   Bimbingan<br>Akademik   Bank Soal                                                                                                    | × ×  |
| 6   | Admin Fikom<br>Fekultas Ilmu Komputer  | Kehadiran   Program Studi   Data Kurikulum   Data Mata Kuliah   Penyetaraan<br>Mata Kuliah   Dosen   Mahasiswa   Perkuliahan   Ujian   Rencans Studi  <br>Pengajuan Judul   Pengajuan Seminar   Sidang Meja Hijau   Yudisium   Bimbingan<br>Akademik   Bank Soal                                                                                                    | × ×  |

#### 2. tambah group

pada halaman ini admin dapat menambahkan group dengan cara menginputkan nama group, keterangan pilihan program studi, dan menu apa saja yang dapat diakses oleh sebuah group. Apabila sudah selesai klik tombol save

| ima G                                   | Broup                                      |                       |                                                                                                    |                          |       |
|-----------------------------------------|--------------------------------------------|-----------------------|----------------------------------------------------------------------------------------------------|--------------------------|-------|
| etera                                   | ngan                                       |                       |                                                                                                    |                          |       |
| ograi                                   | m Studi                                    |                       |                                                                                                    |                          |       |
| Mag                                     | ister Manajemen                            | 📋 Magister Ilmu Hukum | 📋 Pendidikan Islam Anak Usia Dini                                                                   | 📋 Pendidikan Agama Islam |       |
| limu                                    | Filsafat                                   | 🔲 Perpajakan          | 🔲 limu Hukum                                                                                        | Ekonomi Pembangunan      |       |
| Aku                                     | ntansi                                     | 🔲 Manajemen           | Teknik Komputer                                                                                     | Agroekoteknologi         |       |
| Siste                                   | em Komputer                                | Teknik Arsitektur     | Teknik Elektro                                                                                      | Peternakan               |       |
| k Ak                                    | ses                                        |                       |                                                                                                    |                          |       |
| ik Ak<br>No.<br>1                       | Ses                                        | Мели                  | Sub Menu<br>Fakultas                                                                                |                          | Pilih |
| ik Ak<br>No.<br>1                       | ses<br>Master Referensi                    | Menu                  | Sub Menu<br>Fakultas<br>Predikat Kelulusan                                                          |                          | Pilih |
| ık Ak<br>No.<br>1                       | ses<br>Master Referensi                    | Menu                  | Sub Menu<br>Fakultas<br>Predikat Kelulusan<br>Jenjang Studi                                         |                          | Pilih |
| nk Aks<br>No.<br>1                      | ses<br>Master Referensi<br>Ruang Kuliah    | Menu                  | Sub Menu       Fakultas       Predikat Kelulusan       Jenjang Studi       Ruangan                  |                          | Pilih |
| nk Aks<br>No.<br>1                      | ses<br>Master Referensi<br>Ruang Kuliah    | Menu                  | Sub Menu       Fakultas       Predikat Kelulusan       Jenjang Studi       Ruangan       Penggunaan |                          |       |
| 1 2 19                                  | Ruang Kuliah                               | Menu                  | Sub Menu<br>Fakultas<br>Predikat Kelulusan<br>Jenjang Studi<br>Ruangan<br>Penggunaan                |                          |       |
| 1 2 2 2 2 2 2 2 2 2 2 2 2 2 2 2 2 2 2 2 | Ruang Kuliah Evaluasi Diri Evaluasi BAN-PT | Мели                  | Sub Menu<br>Fakultas<br>Predikat Kelulusan<br>Jenjang Studi<br>Ruangan<br>Penggunaan                |                          |       |

## 3. User pengguna

pada halaman ini admin dapat melihat tabel manajemen user, admin dapat menambahkan dengan mengklik tombol tambah, melakukan cari user dengan mengklik ikon cari, melakukan edit data user mengklik tombol pensil dan melakukan hapus data dengan klik tombol silang.

| +   | Q                      |                 |              |                                 |           |              |      |
|-----|------------------------|-----------------|--------------|---------------------------------|-----------|--------------|------|
| No. | Nama Pegawai           | Ref. Pegawai    | HP           | Email                           | Username  | Group        | Aksi |
| 1   | Agus Maksum            |                 |              |                                 | maksum    | ADM          | × ×  |
| 2   | Azwar Sugiarto         | 1423-1411004087 | 082273803651 | Azwarsugiartosugiarto@ymail.com | azwar     | Admin FE     | × ×  |
| 3   | Rindi Andika           | 289-1110040023  | 0811642713   | rinds_17@gmail.com              | rendi     | Admin FE     | × ×  |
| 4   | Suwarno                | 246-1110040003  | 08116222529  | Suwamo2514@yahoo.co.id          | warno     | Admin FE     | × ×  |
| 5   | Wahyudi Syahputra      | 1285-1311004090 | 082398261747 | putra.anshor@gmail.com          | Wahyudi   | Admin FH     | × 🔨  |
| 6   | M. Rasvid              | 1484-1511004046 | 082362472516 | rasvidmuhammad79@gmail.com      | rasyid    | Admin FIL    | × ×  |
| 7   | Muhammad Irham         | 1281-1311004085 | 082272948281 | irham.febryo@gmail.com          | irham     | Admin Filkom | × 🗴  |
| 8   | Nova Mayasari          | 1119-1110040064 | 085262977997 | maya7886@pancabudi.ac.id        | nova      | Admin Filkom | × ×  |
| 9   | Arif Syahputra         | 1611-1611004127 | 082273752041 | syahputraanf535@yahoo.com       | arif      | Admin FP     | × *  |
| 10  | Khairiman Zali         | 1575-1611004091 | 082387509146 | irmanblk@gmail.com              | khairiman | Admin FP     | × ×  |
| 11  | HARMIATI BUNGSU BANGUN | 1253-1311004068 | 082165760262 | harmiatibungsu@ymail.com        | mia       | Admin FT     | × ×  |

# Utility

Pada halaman ini terdapat sub menu yang dapat dilihat pada gambar berikut:

| ≡      |                                 | AB        |                                                       | Q                          | P | https://akademik.pancabudi.ac.id/tools/img/avatar2.jpg Ninvan Yacub 🗸 |
|--------|---------------------------------|-----------|-------------------------------------------------------|----------------------------|---|-----------------------------------------------------------------------|
| Ø ₽    | ermohonan Surat                 | Venfikasi |                                                       |                            |   | 2017 Ganjil                                                           |
| ₽ La   | aporan )                        | Presensi  | Ketikkan dan Enter Nomor Pokok Mahasiswa (NPM) disini |                            |   |                                                                       |
| E u    | nome )                          |           |                                                       |                            |   |                                                                       |
| Ŭ      | Jian Tubao 2                    |           |                                                       |                            |   |                                                                       |
| 8<br>S | lanli Soai<br>Shkron Registrasi |           |                                                       |                            |   |                                                                       |
| B      | Jayar<br>.og Akses              |           |                                                       |                            |   |                                                                       |
| T E    | valuasi Diri                    |           |                                                       |                            |   |                                                                       |
| Ф Б    | valuasi 8444-PT                 |           |                                                       |                            |   |                                                                       |
| i In   | ılormasi                        |           |                                                       |                            |   |                                                                       |
|        |                                 |           |                                                       |                            |   |                                                                       |
|        |                                 |           | 2016 Ø Biro Pengembangan Sistem                       | Informasi Akademik - UNPAE |   |                                                                       |

# Ujian Tahap 2

1. Verifikasi

Pilih semester terlebih dahulu lalu inputkan npm ke dalam form yang tersedia lalu tekan enter

|         |                |                        |                                         |     |                                                               |               |                 | 1997 - 1997 <b>- 1</b> 9 |            |  |  |  |  |  |
|---------|----------------|------------------------|-----------------------------------------|-----|---------------------------------------------------------------|---------------|-----------------|--------------------------|------------|--|--|--|--|--|
| resensi | 1214370466     |                        |                                         |     |                                                               |               |                 |                          |            |  |  |  |  |  |
| MS      |                |                        |                                         |     |                                                               |               |                 |                          |            |  |  |  |  |  |
|         | Nama Le<br>NPM | ngkap :                | NIRWAN YA KUB<br>1214370466             |     | Program Studi - Sistem Kompu<br>Tahun Perbaikan - 2017 Ganjil |               |                 |                          | er         |  |  |  |  |  |
|         | 22             |                        |                                         | ava | Nilai                                                         |               |                 |                          | VortElerst |  |  |  |  |  |
|         | No.            | Kode                   | Mata Kulion                             | SKS | Hurup                                                         | Angka         | Lohun Ambil     | Бюуа                     | Vennkasi   |  |  |  |  |  |
|         | 1              | 437030553              | Teknik Riset Operasional                | 2   | в                                                             | 3.00          | Genap           | 0                        | Sudah      |  |  |  |  |  |
|         | 2              |                        |                                         |     |                                                               |               | Genap           | 0                        | Sudah      |  |  |  |  |  |
|         |                | 437030335              | Praktek Struktur Data                   | 1   | в                                                             | 3 <b>.</b> 00 | Genap           | 0                        | Sudah      |  |  |  |  |  |
|         | 3              |                        |                                         |     |                                                               |               | V AND AND AND A |                          | Sudah      |  |  |  |  |  |
|         | 3              | 437030336              | Sistem Informasi Manajemen              | 2   | A                                                             | 4.00          | Genap           | 0                        | C C C C C  |  |  |  |  |  |
|         | 3<br>4<br>5    | 437030336<br>437051328 | Sistem Informasi Manajemen<br>Perbankan | 2   | A                                                             | 4.00          | Genap           | 0                        | Sudah      |  |  |  |  |  |

# 2. Presensi

Pilih semester terlebih dahulu pilih program studi lalu tekan enter.

| erifikasi |     |            |                                    |     |          | 2017 Ga                               | 2017 Ganjil v Sistem Komputer v |         |                       |                |  |
|-----------|-----|------------|------------------------------------|-----|----------|---------------------------------------|---------------------------------|---------|-----------------------|----------------|--|
| Presensi  | No. | Kode       | Mata Kuliah                        | SKS | Semester | Dosen                                 | Kelas                           | Peserta | Hari/Tanggal<br>Ujian | Aksi           |  |
|           | 1   | 437051328  | Perbankan                          | 2   | 3        | Drs. Abdul Hasyim BB, Ak., M.M.       | TI.A                            | O       |                       | Set<br>Tanggal |  |
|           | 2   | 437030335  | Praktek Struktur Data              | 1   | 3        | Aswandi, S.Kom. M.Kom                 | TI.A                            | 0       |                       | Set<br>Tanggal |  |
|           | 3   | 437030336  | Sistem Informasi<br>Manajemen      | 2   | 3        | Donni Nasution, SE., M.Kom            | TLB                             | 0       |                       | Set<br>Tanggal |  |
|           | 4   | 437030553  | Teknik Riset<br>Operasional        | 2   | 5        | Ir Bridon Silaban, MBA., M.Kom        | SK sore                         | o       |                       | Set<br>Tanggal |  |
|           | 5   | 6150101102 | Bahasa Inggris I                   | 2   | 1        | Indri Sulistianingsih, S.Kom          | REG1-<br>PAGI-1A                | 1       |                       | Set<br>Tanggal |  |
|           | 6   | 6150101104 | Pengantar Teknologi<br>Komputer    | 3   | 1        | Hermansyah, S.Kom.,M.Kom              | REG1-<br>PAGI-1A                | 1       |                       | Set<br>Tanggal |  |
|           | 7   | 6150101108 | Aljabar Linier dan<br>Matriks      | z   | 1        | SRI HARYATI, S.KOM., M.KOM            | REG1-<br>PAGI-1D                | 5       |                       | Set<br>Tanggal |  |
|           | 8   | 6150101106 | Algoritma dan<br>Pemrograman Dasar | 3   | 1        | NADYA ANDHIKA PUTRI, S.KOM.,<br>M.KOM | REG1-<br>PAGI-1F                | 1       |                       | Set<br>Tanggal |  |

# DATA BANK SOAL

Untuk melihat data bank soal dapat dilakukan dengan mimilih tombol pilihan ujian UAS/UTS, pilihan program studi, pilihan semester dan yang terakhir pilih kelas lalu tekan tombol cari. Proses download dilakukan pada tombol unduh, Dapat dilhat pada gambar berikut:

## Data Bank Soal

| ٩   |                                       | UAS 👻 Sistem Komputer | 🗸 2017 Ganjil 🗸 Fit            | ter Kelas 🗸 |
|-----|---------------------------------------|-----------------------|--------------------------------|-------------|
| No. | Mata Kuliah                           | Kelas                 | Dosen                          | Berkas      |
| 1   | Network Forensics & Incident Response | KJK-PAGI-5G           | UC. MARIANCE, S.KOM., M.KOM    | *           |
| 2   | Algoritma dan Pemrograman Dasar       | REG1-PAGI-1K          | Murlan Naida, ST., M.Kom       | ٤.          |
| 3   | Algoritma dan Pemrograman Dasar       | REG1-PAGI-1K          | Murlan Naida, ST., M.Kom       | *           |
| 4   | Embedded System Lanjut                | SKK-PAGI-7A           | Herdianto, S.Kom., MT          | ±           |
| 5   | Praktek Embedded System Lanjut        | SKK-PAGI-7A           | Herdianto, S.Kom., MT          | 7           |
| 6   | Interfacing Lanjut                    | SKK-PAGI-7A           | Herdianto, S.Kom., MT          | *           |
| 7   | Praktek Interfacing lanjut            | SKK-PAGI-7A           | Herdianto, S.Kom., MT          | *           |
| 8   | Algoritma dan Pemrograman Dasar       | REG1-PAGI-1B          | SUPINA BATUBARA, S.KOM., M.KOM | ۵.          |
| 9   | Algoritma dan Pemrograman Dasar       | REG1-PAGI-1J          | SUPINA BATUBARA, S.KOM., M.KOM | *           |
| 10  | Struktur Data                         | RPL-PAGI-3D           | SUPINA BATUBARA, S.KOM., M.KOM | <u>لە</u>   |
| 11  | Struktur Data                         | RPL-PAGI-3C           | SUPINA BATUBARA, S.KOM., M.KOM | ٨           |
| 12  | Sensor dan Transducer                 | SKK-PAGI-3A           | SUPINA BATUBARA, S.KOM., M.KOM | *           |

#### DATA EVALUASI DIRI

Pada halaman ini admin dapat melihat rekapan jumlah lulusan berdasarkan kategori, untuk melihat rekapan dapat dilakukan dengan cara pilih semester lalu plih program studi dan yang terakhir pilih kategori mana yang ingin dilihat

# Data Evaluasi Diri

|                          | 2017 Ganjil | <ul> <li>Sistem Komputer</li> </ul> |
|--------------------------|-------------|-------------------------------------|
| Lulusan & IPK            |             |                                     |
| Lulusan & Wait Job       |             |                                     |
| Lulusan & Lama Studi     |             |                                     |
| Lulusan & Lama TA        |             |                                     |
| Status Akademik          |             |                                     |
| Tahun Masuk Mahasiswa    |             |                                     |
| Pembagian Kab./Kota      |             |                                     |
| Pembagian Provinsi       |             |                                     |
| Izin Program Studi       |             |                                     |
| Fakultas & Program Sludi |             |                                     |

#### Berikut contoh rekapitulasi ketika pilih lulusan & IPK dapat dilihat pada gambar berikut:

|             | 1PK <  | 2,75  | IPK 2,7 | IPK 2,75 - 3,50 |        | > 3,50 | Table La Arrows | TOP/ Data and |  |
|-------------|--------|-------|---------|-----------------|--------|--------|-----------------|---------------|--|
| Tahun Lulus | Jumlah | %     | Jumlah  | %               | Jumlah | 96     | lotal Lulusan   | IPK Rata-rata |  |
| 2008/2009   | 0      | 0.00  | 4       | 20.00           | 16     | B0.00  | 20              | 3.16          |  |
| 2009/2010   | 0      | 0.00  | 6       | 30.00           | 14     | 70.00  | 20              | 3.12          |  |
| 2010/2011   | 9      | 6,04  | 47      | 31.54           | 93     | 62.42  | 149             | 3.07          |  |
| 2011/2012   | 13     | 10.32 | 55      | 43.65           | 58     | 46.03  | 125             | 2.99          |  |
| 2012/2013   | 1      | 0.32  | 63      | 20.00           | 251    | 79.68  | 315             | 3.14          |  |
| 2013/2014   | 252    | 55.88 | 193     | 42.79           | 5      | 1.33   | 451             | 1.38          |  |
| 2014/2015   | 344    | 96.36 | 2       | 0.56            | 11     | 3.08   | 357             | 0.12          |  |
| 2015/2016   | 448    | 97.60 | 1       | 0.22            | 10     | 2.18   | 459             | 0.08          |  |
| 2016/2017   | 182    | 50.56 | 10      | 2.78            | 168    | 46.67  | 360             | 1.61          |  |
| 2017/2018   | 0      | 0.00  | 0       | 0.00            | 3      | 100.00 | 3               | 3.05          |  |
| TOTAL       | 1249   | 55.27 | 381     | 16.86           | 630    | 27.88  | 2260            | 1.43          |  |

#### Data Evaluasi BAN-PT

Pada halaman ini digunakan admin untuk melihat rekapan jumlah data evaluasi yaitu dengan cara memilih pilihan kategori, lalu pilih semester dan yang terakhir pilih program studi:

Data Evaluasi BAN-PT B.311 - Profil Mahasiswa dan Lulusan 👻

2023 Genap 🗸 Pilih Program Studi 🗸

## 1. Profil Mahasiswa Dan Lulusan

Berikut merupakan data rekapan profil mahasiswa dan lulusan, untuk melihat detail nama mahasiswa, admin dapat mengklik angka pada kolom sesuai kebutuhan data yang diinginkan

| Tahun       | Daya             | Jumlal<br>Maha<br>Reg | n Calon<br>siswa<br>juler | Jum<br>Mahasisv              | lah<br>wa Baru | Jumlah<br>Mahas              | Total<br>iswa | Jumlah I                     | ulusan   | Luk  | трк<br>Isan Re | guler | Perso     | entase Lu<br>Reguler<br>lengan IP | llusan<br>°K |
|-------------|------------------|-----------------------|---------------------------|------------------------------|----------------|------------------------------|---------------|------------------------------|----------|------|----------------|-------|-----------|-----------------------------------|--------------|
| Akademik    | Akademik Tampung | Ikut<br>Seleksi       | Lulus<br>Seleksi          | Reguler<br>Bukan<br>Transfer | Transfer       | Reguler<br>Bukan<br>Transfer | Transfer      | Reguler<br>Bukan<br>Transfer | Transfer | Min  | Rat            | Max   | <<br>2,75 | 2,75 -<br>3,50                    | ><br>3,50    |
| (1)         | (2)              | (3)                   | (4)                       | (5)                          | (6)            | (7)                          | (8)           | (9)                          | (10)     | (11) | (12)           | (13)  | (14)      | (15)                              | (16)         |
| TS-4 (2013) | 0                | 0                     | 0                         | 357                          | 112            | 1.422                        | 153           | 393                          | 58       | 0.00 | 1.38           | 3.53  | 451       | 451                               | 451          |
| TS-3 (2014) | D                | D                     | 0                         | 531                          | 246            | 1.555                        | 302           | 261                          | 96       | 0.00 | 0.11           | 3.45  | 357       | 357                               | 357          |
| TS-2 (2015) | D                | D                     | 0                         | 747                          | 14             | 1.809                        | 213           | 289                          | 136      | 0.00 | 0.07           | 3.35  | 459       | 459                               | 459          |
| TS-1 (2016) | 0                | 0                     | 0                         | 766                          | 26             | 2.055                        | 55            | 209                          | 25       | 0.00 | 1.61           | 3.80  | 360       | 360                               | 360          |
| TS (2017)   | D                | 0                     | 0                         | 793                          | 16             | 2.264                        | 40            | з                            | 0        | 3.01 | 3.04           | 3,12  | 3         | 3                                 | 3            |
| Jumlah      | D                | D                     | 0                         | 3.194                        | 414            | 9.105                        | 763           | 1.155                        | 315      |      |                |       |           |                                   |              |

## 2. Jumlah Mahasiswa Reguler

Berikut merupakan data rekapan jumlah mahasiswa reguler, untuk melihat detai nama mahasiswa, admin dapat mengklik pada kolom sesuai kebutuhan data yang diinginkan

|             |           | Jun  | Jumlah Lulusan s.d. TS |                    |       |       |             |                          |  |  |
|-------------|-----------|------|------------------------|--------------------|-------|-------|-------------|--------------------------|--|--|
| Tanun Masuk | TS-6      | TS-5 | TS-4                   | TS-3               | TS-2  | TS-1  | TS          | (dari Mahasiswa Reguler) |  |  |
| (1)         | (2)       | (3)  | (4)                    | (5)                | (6)   | (7)   | (8)         | (9)                      |  |  |
| TS-6        | (a) = 595 | 426  | 330                    | 306                | 38    | 13    | (b) = 3     | (c) = 335                |  |  |
| TS-5        |           | 613  | 1.641                  | 1.276              | 1.145 | 305   | 25          | 324                      |  |  |
| TS-4        |           |      | 469                    | 1.436              | 1.130 | 1.012 | 195         | 221                      |  |  |
| TS-3        |           |      |                        | [ <b>d</b> ] = 787 | 2.656 | 1,739 | [e] = 1.451 |                          |  |  |
| TS-2        |           |      |                        |                    | 1.034 | 3,522 | 2.291       |                          |  |  |
| TS-1        |           |      |                        |                    |       | 1.087 | 3.764       |                          |  |  |
| TS          |           |      |                        |                    |       |       | 1.010       |                          |  |  |

# Pengumuman Informasi Akademik

Pada halaman ini merupakan halaman manajemen untuk informasi seputar akademik pada portal mahasiswa, terdapat pilihan kategori informasi, ikon pensi untuk edit data, tombol buat pengumuman baru untuk menambahkan data

|                    |                      |                                                                      | လ္ က https://akademik.pancabudi.ac.id/t            | ools/img/avatar2.jpg Nirwan Yacub 🗸 |
|--------------------|----------------------|----------------------------------------------------------------------|----------------------------------------------------|-------------------------------------|
| Lai Rencanastudi   |                      | -                                                                    |                                                    |                                     |
| A Nilai y          | Buat Pengumuman Baru | Tabel Pengumuman                                                     |                                                    | Cari Pengumuman                     |
| 🖉 Tugas Akhir 🕠    | Kategori             | Kuliah Umum Akbar Deklarasi Kebangsaan Anti<br>Radikalisme           | Bagi Mahasiswa Semester Satu WAJIB                 | Ekonomi Pembangunan                 |
| 📕 Kelulusan        | Informasi Akademik   | Post by on 2017-10-26                                                |                                                    |                                     |
| 🕼 Permohoman Surat | Kegiatan Mahasiswa   | Download RPS Fakultas Ekonomi<br>Post by on 2016-01-18               | Silakan download format RPS khusus                 | Manajemen                           |
| 🖨 Laporan 🔰        | Sepular Registrasi   | Pendattaran Seminar Softskill SAC                                    | Untuk melakukan pendaitaran seminar sofiskili      | Akuntansi 📝                         |
| 📥 Account Portal 🔹 |                      | Masi by 50/2015-04-11                                                |                                                    |                                     |
| BR Utility >       |                      | Masa Pengisian KRS Semester Genap 2014/2015<br>Post by on 2015-02-14 | Jadwal pengisian KRS semester Genap                | Teknik Elektro                      |
| T Evaluasi Din     |                      | Beasiswa Supersemar 2015<br>Post by pn 2015-02-14                    | Dibentahukan kepada mahasiswa Unpab.<br>sehubungan | Teknik Arsitektur                   |
| Evaluasi BAN-PT    |                      |                                                                      |                                                    |                                     |
| <b>i</b> Informasi |                      |                                                                      |                                                    |                                     |
|                    |                      |                                                                      |                                                    |                                     |
|                    |                      |                                                                      |                                                    |                                     |
|                    |                      | 2016 © Biro Pengembangan Sistem Informasi Akadem                     | ik - UNPAB.                                        |                                     |

# 1. Buat pengumuman baru

Pada halaman ini silahkan inputkan informasi yang dibutuhkan, apabila sudah selesai menginputkan data makan klik tombol simpan

| ≡ Informasi Add | ×                |
|-----------------|------------------|
| Kategori        | Judul Pengumuman |
| – kategori – V  | Judul            |
| Tujuan Kirim    | Isi Pengumuman   |
| - T0 🗠          |                  |
|                 |                  |
|                 |                  |
|                 |                  |
|                 | ж                |
|                 | Simpan           |
|                 |                  |